# МІНІСТЕРСТВО ОСВІТИ І НАУКИ УКРАЇНИ ОДЕСЬКА НАЦІОНАЛЬНА АКАДЕМІЯ ЗВ'ЯЗКУ ім. О. С. ПОПОВА (ОНАЗ ім. О. С. Попова)

# Інструкції та методичні рекомендації викладачам щодо роботи у Системі дистанційного навчання ОНАЗ ім. О. С. Попова

# (скорочений варіант)

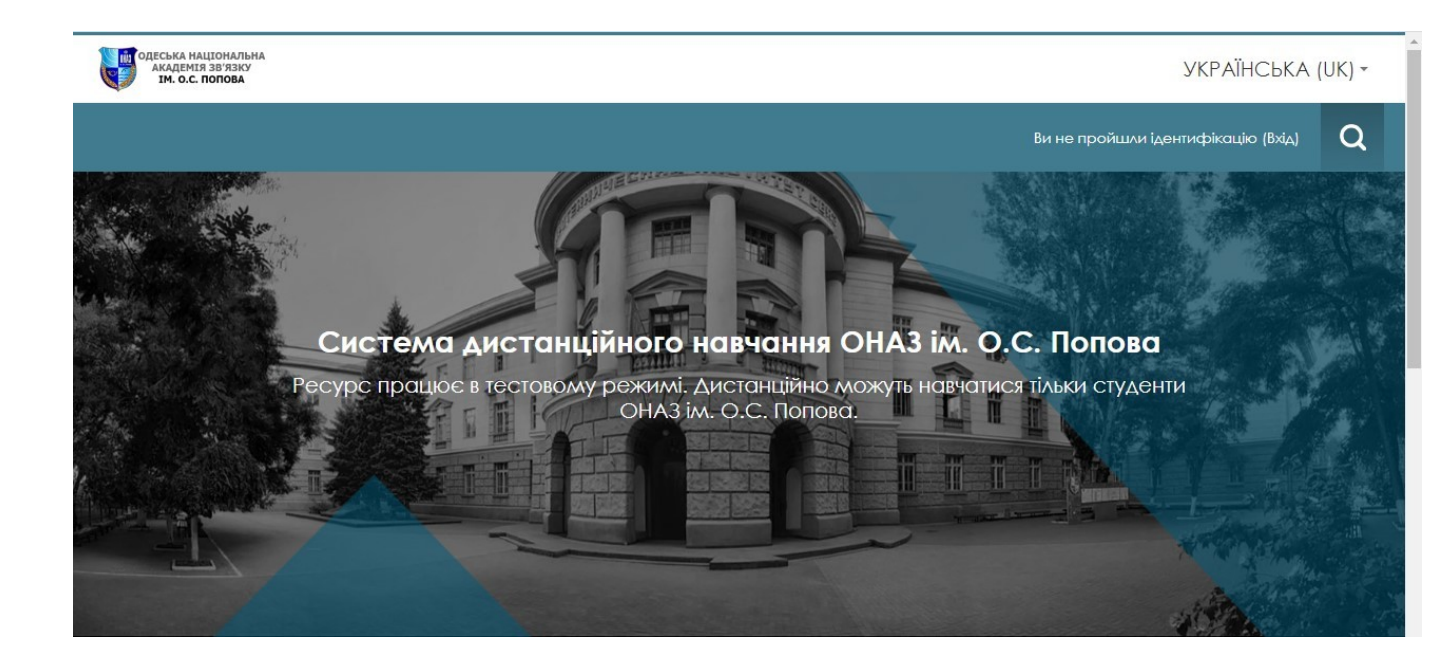

Одеса 2020

# **3MICT**

| 1     | ЗАГАЛЬНІ ПОЛОЖЕННЯ                                                 | 4  |
|-------|--------------------------------------------------------------------|----|
| 1.1   | 1.1 Перше знайомство з СДН ОНАЗ ім. О.С. Попова                    | 4  |
| 1.2   | Терміни та поняття                                                 | 5  |
| 2     | СИСТЕМА УПРАВЛІННЯ ДИСТАНЦІЙНИМ НАВЧАННЯМ                          |    |
|       | ОНАЗ ім. О.С. ПОПОВА                                               | 6  |
| 2.1   | Повноваження користувача (менеджера, викладача)                    | 6  |
| 2.2   | Деталізація роботи користувача у СДН Академії                      | 6  |
| 2.3   | Вхід до системи СДН ОНАЗ ім. О.С. Попова                           | 7  |
| 2.4   | Реєстрація та створення облікового запису викладача                | 7  |
| 2.5   | Подача заявки на підключення до курсу                              | 9  |
| 2.6   | Інтерфейс Системи СДН                                              | 10 |
| 2.7   | Управління електронним учбовим курсом                              | 11 |
| 2.7.1 | Режим редагування курсу                                            | 11 |
| 2.7.2 | Додавання елементів курсу і ресурсів                               | 12 |
| 3     | КОНСТРУЮВАННЯ ТЕСТІВ ТА ДОДАВАННЯ ПИТАНЬ ДЛЯ                       |    |
|       | АВТОМАТИЧНОЇ ПЕРЕВІРКИ ЗНАНЬ СТУДЕНТІВ                             | 14 |
| 3.1   | Створення та налаштування модуля «Тест» у СДН ОНАЗ ім. О.С. Попова | 14 |
| 3.2   | Додавання перевірочних питань в "Тест"                             | 26 |
| 3.3   | Отримання результатів тестування                                   | 33 |
| 4     | НАДАННЯ ДОСТУПУ ТА ПІДКЛЮЧЕННЯ (ЗАРАХУВАННЯ)                       |    |
|       | СТУДЕНТІВ ДО КУРСУ                                                 | 37 |
| 4.1   | Зарахування студентів до курсу викладачем у режимі само реєстрації | 37 |
| 4.2   | Надання гостьового доступу до курсу                                | 40 |
| 4.3   | Зарахування студентів до курсу викладачем в режимі «Ручне          |    |
|       | зарахування»                                                       | 42 |
| 4.4   | Зарахування студентів до курсу через глобальні групи               | 43 |
| 5     | СИСТЕМА ОПЕРАТИВНОЇ ДОПОМОГИ УЧАСНИКАМ                             |    |
|       | ДИСТАНЦІЙНОЇ ВЗАЄМОДІЇ В СИСТЕМІ ДИСТАНЦІЙНОГО                     |    |
|       | НАВЧАННЯ АКАДЕМІЇ                                                  | 44 |
| 6     | ГРУПОВІ ВИКЛИКИ ЧЕРЕЗ СИСТЕМУ МЕЕТ (JITSI)                         | 47 |
| 7     | ПЕРЕЛІК ПОСИЛАНЬ                                                   | 50 |

### Вітальне слово від розробників СДН ОНАЗ ім. О.С. Попова і цих інструкцій

Ми переконані, що для успішної роботи викладачів в Системі дистанційного навчання (СДН) ОНАЗ ім. О.С. Попова (Академії) і ефективне функціонування самої СДН необхідна активна участь і наполеглива праця кожного викладача.

Пам'ятайте, що технології дистанційного навчання складаються не лише з інформаційних, а ще з педагогічних технологій!

Останнім часом СДН ОНАЗ ім. О.С. Попова швидко розвивається, вдосконалюється та адаптується під потреби користувачів системи, завдань Академії – надає весь необхідний інструментарій (сервіс, функціонал) для реалізації кожним викладачем творчого підходу при створенні інтерактивних дистанційних курсів, конструюванні тестів і формування банку питань у вбудованій системі оцінювання СДН; запису відео під час проведення вебінарів; плануванні та проведенні занять відповідно розкладу; веденні журналу та користуванні системою аналітики (успішності студентів).

Використовуючи наші інструкції, рекомендації – кожен викладач зможе сконструювати (збудувати свій курс, який би включав найбільш підходящі елементи і ресурси що надаються системою) свій індивідуальний світ в Системі дистанційного навчання (СДН) Академії у відповідності зі своїм особистим рівнем компетентності, змісту курсу, концепції викладання і рівнем підготовки студентів, використуючи «он-лайн консультанта» – вбудованого у систему СДН «робочого чату».

Перевага СДН ОНАЗ ім. О.С. Попова над іншими системами дистанційного навчання – це постійний розвиток системи, який полягає в підвищенні її ефективності, функціональності та впровадженню особистісно-орієнтованого підходу до кожного (активного) користувача системи, співтворчості викладачів та розробників.

Завдяки великому сервісу і функціоналу (що постійно розширюються, вдосконалюються) система СДН Академії дозволяє кожному викладачеві сконструювати свій особистий навчальний курс, унікальні тести (формуючі банк питань, використовуючи систему оцінювання, аналітики та інші опції), спланувати заняття (тренінги, вебінари), використовуючи різноманітний контент (презентації, фото-інструкції, відео-лекції тощо).

В якості допомоги користувачам СДН Академії дозволяє постійно звертатися до системи взаємодопомоги – «он-лайн консультанту» («робочому чату») системи (вбудованому у СДН мережевому засобу для швидкого обміну текстовими повідомленнями між викладачами, студентами та експертами, менеджерами і адміністраторами системи), тим самим оперативно отримуючи відповіді та беручи участь у формуванні банку популярних запитань, відповіді на які можуть бути корисними іншим учасникам дистанційної взаємодії (це допоможе зробити систему краще, більш дружелюбною, підвищить ефективність взаємодії користувачів).

Дякуємо всім учасникам дистанційної взаємодії СДН ОНАЗ ім. О.С. Попова за співпрацю!

#### 1. ЗАГАЛЬНІ ПОЛОЖЕННЯ

#### 1.1 Перше знайомство з СДН ОНАЗ ім. О.С. Попова

Система дистанційного навчання (СДН) ОНАЗ ім. О.С. Попова (далі Академія) побудована на платформі Moodle версії 3.4 – системі управління навчанням, орієнтованої насамперед на організацію взаємодії між викладачем і студентами, хоча підходить і для організації традиційних дистанційних курсів, а так само підтримки очного навчання.

Система дистанційного навчання (СДН) ОНАЗ ім. О.С. Попова (далі – Система) – комплекс програмно-технічних засобів та електронних освітніх ресурсів, створений для організації індивідуального та групового навчання з використанням сучасних інформаційно-комунікаційних технологій.

Moodle – абревіатура від Modular Object-Oriented Dynamic Learning Environment (модульна об'єктно-орієнтована динамічна навчальне середовище).

Moodle – це система для створення інформаційно-освітнього середовища навчального закладу, яка орієнтована на забезпечення інтерактивної взаємодії між учасниками навчального процесу. Moodle відноситься до автоматизованих інформаційних систем класу LMS (Learning Management System) – систем управління навчанням.

Використовуючи Moodle викладач може створювати курси, наповнюючи їх вмістом у вигляді текстів, допоміжних файлів, презентацій, опитувальників і т.п. Для використання Moodle досить мати web-браузер, що робить використання цієї навчальної середовища зручною як для викладача, так і для тих, хто навчається.

СДН (далі Система) Академії на базі Moodle дає можливість проектувати, створювати і надалі керувати ресурсами інформаційно-освітнього середовища (рис. 1.1).

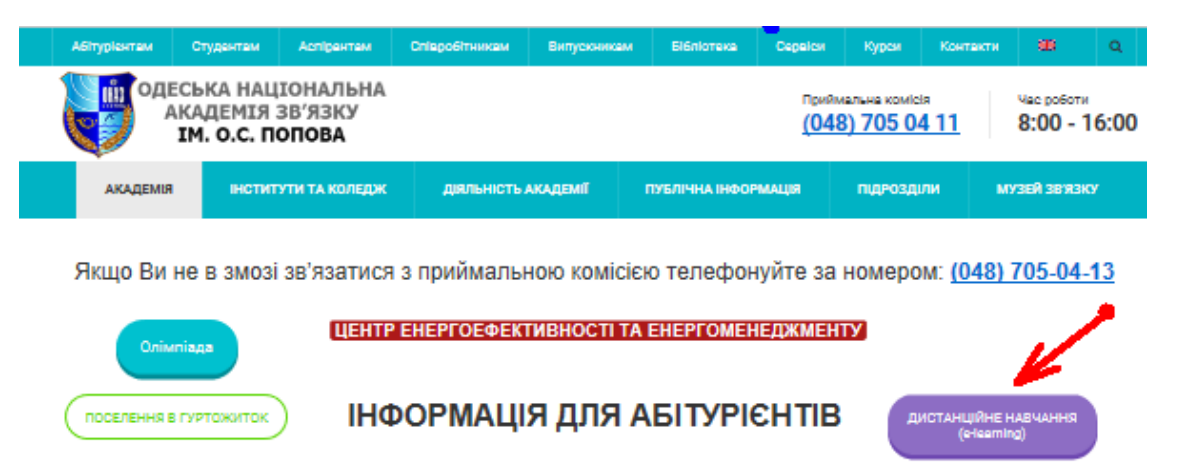

Рисунок 1.1 – Вікно сайту Академії

Використання технологій дистанційного навчання в Академії організовано відповідно до Конституції України, Закону України "Про вищу освіту", наказів Міністерства освіти і науки України та інших нормативно-правових актів.

Переваги віртуального навчального середовища на платформі дистанційного навчання Moodle: містить потужний апарат тестування, включає десятки різноманітних навчальних елементів, дозволяє реалізувати диференціювання навчання, може використовувати широкий педагогічні сценарії та освітні стратегії.

Недоліки: вимогливий до сервера, споживає багато ресурсів, вимагає серйозного вивчення.

Слід зазначити, що Moodle – програмне забезпечення з відкритим вихідним програмним кодом, що дозволяє розробникам системи дистанційного навчання ОНАЗ ім. О.С. Попова постійно працювати над удосконаленням системи, поліпшенням її функціоналу,

створення плагінів і доповнень до системи з метою адаптації саме під реалії Академії, особливості процесу навчання, оптимального виконання навчального плану.

Система управління навчанням Moodle надає багато функцій, що полегшують процес оцінювання та контролю знань студентів.

Система має механізми зберігання поточних оцінок кожного студента за всіма дистанційними курсами, встановлення шкали оцінок тощо.

Скористатися інструкціями для викладача, студента або менеджера можна через головну сторінку сайту системи СДН Академії (рис. 1.2).

| Peou                                            | Систем            | а <b>дистанційного на</b><br>олу режилі. Дистанційно л |                     | lonoвa<br>I OHA3 iv. O.C. Попова, |
|-------------------------------------------------|-------------------|--------------------------------------------------------|---------------------|-----------------------------------|
|                                                 |                   |                                                        |                     |                                   |
| Категорії курсів                                |                   |                                                        |                     |                                   |
| » Бакалаврат                                    |                   |                                                        |                     |                                   |
| Marictpatypa                                    |                   |                                                        |                     |                                   |
| • Абітурієнтам і школярам                       |                   |                                                        |                     |                                   |
| <ul> <li>Додаткові курси та тренінги</li> </ul> | (2)               |                                                        |                     |                                   |
| • Коледж зв'язку та інформа:                    | гизації ОНАЗ ім.  | О.С. Попова (87)                                       |                     |                                   |
| Нормативна документація                         | 2)                |                                                        |                     |                                   |
| <ul> <li>Система для організації від</li> </ul> | ео-лекцій та віде | оконференцій (1)                                       |                     |                                   |
|                                                 |                   |                                                        |                     |                                   |
|                                                 |                   |                                                        |                     |                                   |
|                                                 | <                 | Інструкція по вико                                     | ористанню системи   |                                   |
|                                                 |                   |                                                        |                     | 0.5323                            |
|                                                 |                   | <b>1</b>                                               |                     | <u>Å</u> ģ                        |
|                                                 |                   | <b>~</b>                                               |                     | ПП                                |
| Ви                                              | кладачалл         | Студентал                                              | Відповідальним в НН | Школяралл                         |
| 34                                              | ВАНТАЖИТИ         | ЗАВАНТАЖИТИ                                            | ЗАВАНТАЖИТИ         | ЗАВАНТАЖИТИ                       |
|                                                 |                   |                                                        |                     |                                   |

Рисунок 1.2 – Вікно з інструкціями користувачів СДН

# Важливо! **Адміністратор** в певних умовах (наприклад, на етапі тестування Системи та впровадження СДН в навчальний процес) може виконувати роль **менеджера** (співробітника деканату, відповідального у ННІ за дистанційне навчання) наприклад, <u>в частині зарахування</u> <u>студентів</u> на курс. На даний момент **менеджери** деканатів **не підключені** до СДН!

#### 1.2 Терміни, поняття та скорочення

У цій інструкції терміни і поняття вживаються у таких значеннях.

Дистанційний курс – це комплекс навчально-методичних матеріалів та освітніх послуг, створених у віртуальному навчальному середовищі для організації дистанційного навчання на основі інформаційних і комунікаційних технологій.

Реєстрація – процес створення особистого облікового запису на сайті для отримання доступу до його особливих функцій.

Авторизація (ідентифікація) – надання певній особі або групі осіб прав на виконання певних дій у Системі, а також процес перевірки (підтвердження) даних прав при спробі виконання цих дій.

Адміністратор – користувач, роль якого включає функції керування Moodle.

Обліковий запис (профіль) – сукупність наданої інформації про користувача, засобів та прав користувача відносно багатокористувацької системи

Елементи Системи – компоненти системи управління навчанням (наприклад, Курс, Календар, Файл, Тест), що забезпечують її функціональні можливості Системи.

# 2 СИСТЕМА УПРАВЛІННЯ ДИСТАНЦІЙНИМ НАВЧАННЯМ ОНАЗ ім. О.С. ПОПОВА

#### 2.1 Повноваження користувача (менеджера, викладача)

Доступ до дистанційних курсів мають лише користувачі, зареєстровані у Системі.

Реєстрація користувачів у Системі здійснюється самостійно (присвоєння власного логіну та паролю), а надання доступу до дистанційних курсів здійснюється централізовано адміністраторами СДН.

У Системі СДН передбачено декілька типів користувачів, які відрізняються між собою обсягом повноважень під час роботи з дистанційними курсами: *студент, викладач* (розробник курсу), *менеджер* – співробітник деканату (відповідальний за роботу у системі СДН), адміністратор системи СДН.

Адміністратор СДН Академії має необмежене право створювати, коригувати, видаляти, приховувати та відображати користувачів, дистанційні курси, окремі елементи, ресурси та завдання Системи, налаштовувати параметри функціонування Системи, надавати повноваження тощо.

Викладач – розробник дистанційного *курсу* під час роботи в Системі СДН ОНАЗ ім. О.С. Попова має право редагувати дистанційні курси, до яких йому надано доступ, а саме: створювати, коригувати, видаляти, приховувати та відображати окремі елементи, ресурси та завдання *курсу*.

*Менеджер* (співробітник деканату) має доступ лише для перегляду тих дистанційних курсів, які розроблені викладачами кафедр.

*Курси* або категорії *курсів* може створювати *адміністратор* (менеджер у якого є права адміністратора), тому існує два варіанти: *викладач* подає заявку *адміністратору* на створення курсу, або *адміністратор* наділяє *викладача* правами на створення *курсу*.

Адміністратор або менеджер деканату (відповідальний за роботу у СДН від ННІ) заходить в систему під обліковим записом адміністратора і створює курс по заявці викладача та підключає студентів на курс.

*Студент* під час роботи в Системі має доступ лише до тих дистанційних *курсів*, які передбачено навчальним планом його підготовки залежно від спеціальності (спеціалізації), за якою він навчається.

Користувачі персонально несуть відповідальність за конфіденційність зберігання своїх логінів та паролів.

# 2.2 Деталізація роботи користувача у СДН Академії

Викладач перед початком роботи в СДН виконує наступні кроки:

- 1. Реєстрація.
- 2. Подача заявки на підключення до курсу.
- 3. Підключення студентів до курсу (згодом буде виконувати менеджер деканату).
- 4. Наповнення курсу.
- 5. Створення тестів.
- 6. Вивчає як отримати результати тестів.
- 7. Вивчає як реалізувати групові виклики через систему meet (jitsi).
- 8. Вивчає як завантажити відео з системи meet (або іншій системі) до youtube.

Студент перед початком роботи в СДН виконує наступні кроки:

- 1. Реєстрація (згодом буде виконувати менеджер деканату).
- 2. Підключення до курсу (згодом буде виконувати менеджер деканату).
- 3. Вивчає як працювати з курсом, виконанням тесту.
- 4. Вивчає як підключитися до відео-конференції.

Менеджер деканату перед початком роботи в СДН виконує наступні кроки:

- 1. Отримання доступу до роботи у СДН Академії після навчання на курсі підвищення кваліфікації: «Теорія і практики роботи в СДН ОНАЗ ім. О.С. Попова».
- 2. Реєстрація студентів у системі.
- 3. Реєстрація викладачів (за заявкою викладача).
- 4. Підключення викладачів до курсів.
- 5. Підключення студентів до курсів.
- 6. Планування роботи викладачів та навчання студентів у СДН (за розкладом).

#### Увага!

З питань реєстрації в Системі та у випадку, якщо Ви забули свій логін та (або) пароль, необхідно звертатися:

▶ викладачам – до адміністраторів Системи СДН;

≻ студентам – у теперішній час звертатися до викладачів курсів (але після тестевого періоду роботи Системи СДН Академії – звертатися до менеджерів деканатів Навчальнонаукових інститутів – відповідальних за дистанційне навчання).

# 2.3 Вхід до системи СДН ОНАЗ ім. О.С. Попова

Наберіть в браузері адресу сайту https://e-learning.onat.edu.ua.

З головної сторінки Академії https://onat.edu.ua, вхід в систему здійснюється через кнопку на вітальній сторінці «Дистанційне навчання (e-learning)») або переходимо за посиланням <u>https://e-learning.onat.edu.ua/</u> та натискаємо кнопку "Вхід" (рисунок 2.1).

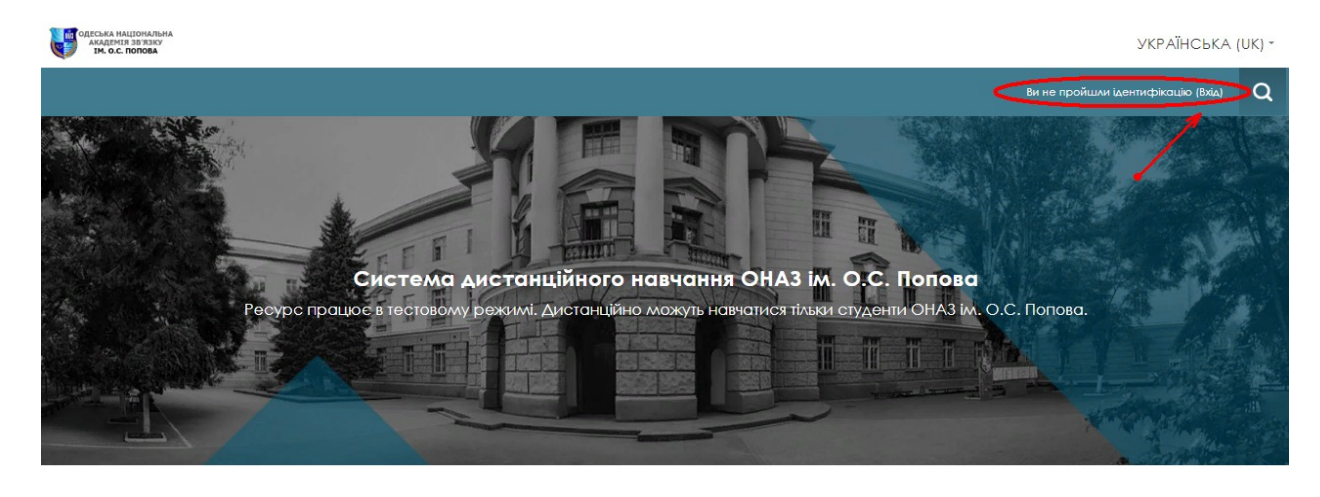

#### Категорії курсів

Бакалаврат

Магістратура

У Чимось можемо допомогти?

Рисунок 2.1 – Вітальна сторінка системи СДН ОНАЗ ім. О.С. Попова

#### 2.4 Ресстрація та створення облікового запису викладача

Робота в Системі дистанційного навчання є можливою лише після реєстрації і авторизації користувача (входу до системи за власним логіном та паролем).

Для переходу до реєстрації в системі на вітальній сторінці СДН (рисунок 2.1) натискаємо кнопку "Вхід". На сторінці, що відкрилася (рис. 2.2) натискаємо на кнопку "Створити обліковий запис.

Далі у відповідну форму реєстрації (рис. 2.3) необхідно внести Ваші особисті дані, та натиснути на "Створити запис".

| ВХІД                                                                                                    | ВИ ВПЕРШЕ НА НАШОМУ САЙТІ?                                                                                                    |
|----------------------------------------------------------------------------------------------------|----------------------------------------------------------------------------------------------------|
| им'я входу / еллошта<br>Пароль<br>Запам'ятати мене<br>ВХЦ<br>Забули ім'я або пароль?<br>Соокіез повинні бути дозволені у Вашому браузері ()<br>На деякі курси передбачено гостьовий доступ<br>Из деякі курси передбачено гостьовий доступ | Привіті Для повного доступу до курсів вам необхідно створити для себе новий обліковий<br>запис на цьому веб-сайті. Для кожного окремого курсу також може бути потрібним<br>"кодове слово", яке вам повинен повідомити викладач. Покрокоза інструкція:<br>1. Заповніть невий обліковий запис (форму, що містить дані про вас).<br>2. На вашу електронну пошту буде відправлено листа.<br>3. Прочитайте лист і зверніться за посиланням, зазначенним у неому.<br>4. Обліковий запис буде підтверджено й система вас ідентифікує.<br>5. Оберіть курс, для навчання.<br>6. Якщо для запису на курс потрібно знання "кодового слова", викладач повідомить<br>його вал.<br>7. Отже, у вас з'явився повний доступ до курсу: з цього моменту ви будете<br>користуватися своїм логіном (іменем користувача) та паролем, щоб потрапити но<br>нього. |
| <ul> <li>              € 65029, м. Одеса, вул. Кузнечна, 1          </li> <li>             E e-learning@onat.edu.ua         </li> <li>             L=4(048) 705-04         </li> </ul>                                                    | 4-67 ОНАЗ ІМ. О.С. ПОПОВА<br>Система дістанційного навчання                                                                                                    |

Рисунок 2.2 – Сторінка реєстрації в системі СДН ОНАЗ для створення облікового запису

| одеська національна<br>академія зв'язку<br>ім. о.с. попова | ΥΚΡΑΪΗCЬΚΑ (UK)                                                                                                    |
|------------------------------------------------------------|----------------------------------------------------------------------------------------------------|
|                                                            | Ви не пройшли ідентифікацію (Вхід) С                                                                                                    |
| На головну 🖌 Вхід 🖌 Новий облі                             | ковий запис                                                                                                    |
| Новий обліковий зап                                        | ИС                                                                                                    |
| Створити користувача д                                     | аля входу в систему                                                                                                    |
| lм'я входу *                                               | Бракує імені користувача                                                                                                    |
| Пароль *                                                   | Ваш пароль повинен мати принаймні 8 символів, принаймні 1 цифр(а), принаймні 1 букв(а) нижнього регістру,<br>принаймні 1 букв(а) верхнього регістру, принаймні 1 не алфавітно-цифрових символ(ів)<br>Не вказано пароль |
| Більше інформації                                          |                                                                                                    |
| Електронна пошта *                                         |                                                                                                    |
| Електронна пошта (повторно) *                              |                                                                                                    |
| lm'я *                                                     |                                                                                                    |
| Прізвище *                                                 |                                                                                                    |
| Місто                                                      |                                                                                                    |
| V                                                          | Knaiwa                                                                                                    |

Рисунок 2.3 – Вікно СДН Академії для заповнення форми реєстрації

Профіль кожного користувача Системи СДН містить таку обов'язкову інформацію (рис. 2.3): прізвище, ім'я, адресу електронної пошти (e-mail), місто та країну проживання, а також можливо – фотографію, посаду, назву кафедри, вчене звання, науковий ступінь та перелік навчальних дисциплін, до яких користувач має доступ.

Натискаємо на "Продовжити" (рис. 2.4).

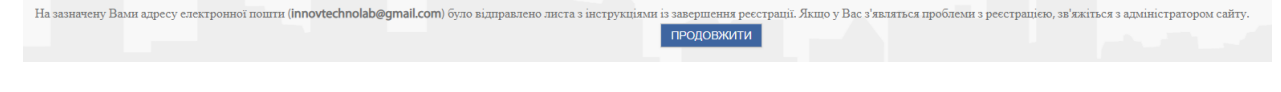

Рисунок 2.4 – Фрагмент сторінки повідомлення системи

Тепер необхідно зайти до поштової скриньки, яку Ви вказали, та підтвердити реєстрацію. Натискаємо на адресу, як показано (на рис. 2.5).

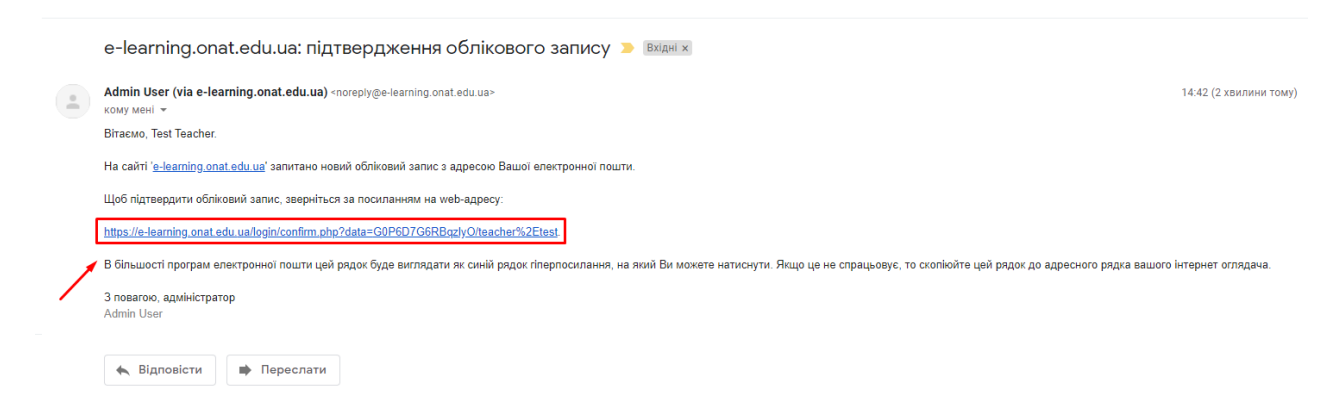

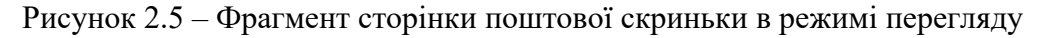

Тепер Ви зареєстровані у системі. Вітаємо! Далі, натискаємо на «Продовжити» (рис. 2.6).

| Recever uniformative                                        |   | VKPAĬHCI     | ька (UK) | ÷ |  |
|-------------------------------------------------------------|---|--------------|----------|---|--|
|                                                             | Ç | Test Teacher | - C      | 2 |  |
| Інформаційна сторінка / Ресстрацію підтвертжено             |   |              |          |   |  |
| Дякую, Test Teacher<br>Рестринно пістиерськию<br>ГРОДОВЖИТИ |   |              |          |   |  |

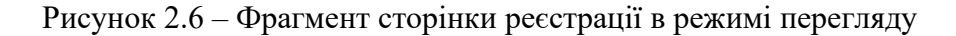

#### 2.5 Подача заявки на підключення до курсу

Для подачі заявки на підключення до курсу необхідно написати лист до поштової скриньки адміністратора <u>e-learning@onat.edu.ua</u>, (або звернутися до менеджеру деканату – відповідального за дистанційне навчання у відповідному ННІ) з вимогою підключення до потрібного Вам курсу.

Після цього менеджер – відповідальний від деканату ННІ (<u>а у разі неможливості</u> – адміністратор Системи) повинен підключити Вас, як викладача до курсу.

Після успішної авторизації у Системі, у разі правильного введення свого логіна та паролю, Ви побачите своє прізвище, ім'я та по батькові у верхньому правому куті вікна браузера. Для коректного завершення роботи із Системою необхідно натиснути на напис «Вихід», який знаходиться у верхньому правому куті вікна браузера.

Увага!

Після завершення сеансу роботи із Системою СДН Академії користувач зобов'язаний вийти із Системи з метою недопущення доступу інших користувачів.

#### 2.6 Інтерфейс Системи СДН

Інтерфейс Системи СДН Академії є зручним та інтуїтивно зрозумілим. У центрі кожної сторінки (розділ сайту або дистанційній *курс*) розміщено основну інформацію: перелік розділів, перелік дистанційних курсів, змістовна частина курсу тощо.

На головній сторінці сайту СДН відображені категорії курсів зі списком спеціальностей (рис. 2.7.)

Після того, як Менеджер (від Деканату) (або адміністратор Системи СДН) підключив Вас до курсу, Ви можете перейти на сторінку *курсу* (рис. 2.8) під своїми логіном і паролем.

Навчальний контент дистанційного курсу може містити такі електронні ресурси:

– лекційні матеріали, презентації до лекцій, мультимедійні матеріали;

- практичні завдання із методичними рекомендаціями щодо їх виконання;

– пакети тестових завдань для проведення контрольних заходів (поточних, підсумкових);

– тестування із автоматизованою перевіркою результатів, тестування з перевіркою викладачем;

- електронні видання, електронні посібники чи посилання на них;

- інші ресурси навчального призначення.

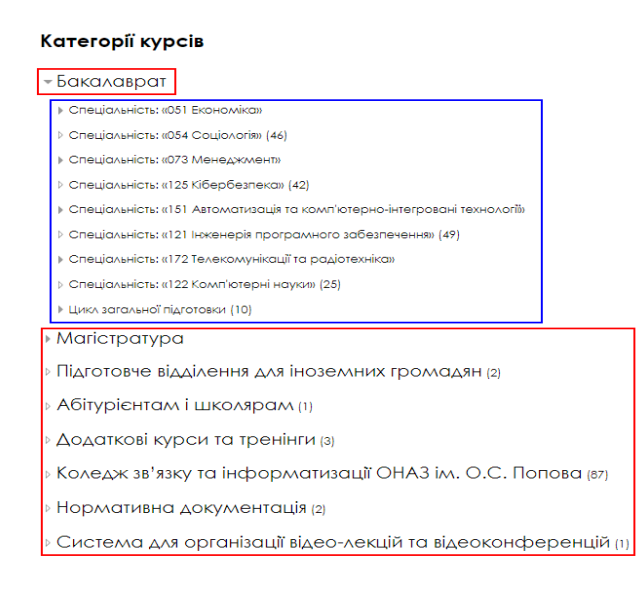

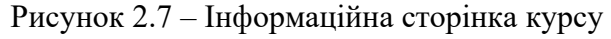

| MARCHER BERKY<br>MARCHER BERKY<br>IM. G.C. ROBBA                                                                                    | УКРАЇНСЬКА (UK) -                                                                                                    |
|----------------------------------------------------------------------------------------------------|----------------------------------------------------------------------------------------------------|
|                                                                                                    | 🗘 🖾 Test Teacher 🔽 - 🛛 Q                                                                                                    |
| Інформаційна сторінна                                                                                                    | РЕДАГУВАТИ ЦЮ СТОРІНКУ                                                                                                    |
| Огляд Курсу<br>Часова пряма Курся<br>В процеся Заплановані Манслі<br>Метрологія, стандартитація, сертифікація та управління якіство | <br>Навігація ©<br>Інформаційна сторіяна<br>= Газовая сторіяна<br>> Сторіяна сайту<br>* Ма Гурски<br>» Матрозогія, генацяртизація, сертифизація та<br>утрават |
| • 1 •                                                                                                    | Особисті Файли 📼<br>Немає доступних файлав<br>Керувати особистиви файлави                                                                                     |
|                                                                                                    | 3apas Ha Caŭri     Imm       (ocranni 5 xansme 2)       Test Tescher       Admin User                                                                         |
|                                                                                                    | Останні Відзнаки 📼                                                                                                    |

Рисунок 2.8 – Інформаційна сторінка курсу

#### 2.7 Управління електронним курсом

#### 2.7.1 Режим редагування курсу

Після реєстрації викладача в системі і підключення його до курсу, викладач може увійти до СДН під своїми логіном і паролем та можна перейти до редагування свого курсу.

На сторінці курсу в панелі «Навігація» (рис. 2.9) обираємо пункт «Мої курси» і потім свій курс. Наприклад, обираємо курс «ОМ», як показано на рисунку 2.9 (необхідно клацнути мишкою на назві курсу – на «ОМ»).

Для наповнення курсу необхідно зайти на сторінку курсу, та натиснути на кнопку "Редагувати" (рис. 2.9) – переходимо в режим редагування (додавання ресурсів та інтерактивних елементів здійснюється тільки в режимі редагування курсу).

Для того, щоб додати ресурс (файл, книгу тощо) для першої теми курсу – на сторінки редагування *курсу* у полі «Тема 1» натискаємо на «Додати елемент або ресурс» (рис. 2.10).

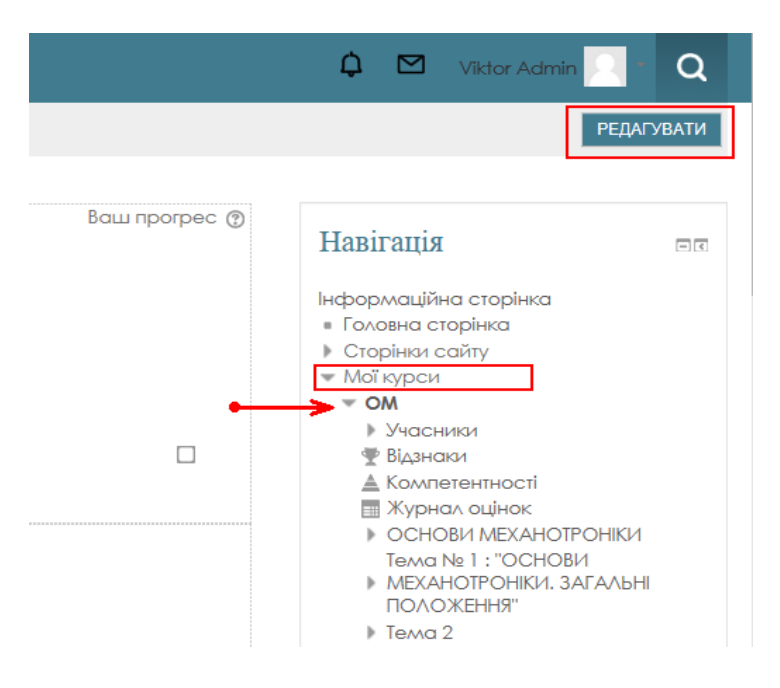

Рисунок 2.9 – Вікно редагування курсу

|                                               |                                           |                                | 🗘 🗹 Test Teacher 📃 👻 Q                                                                        |
|-----------------------------------------------|-------------------------------------------|--------------------------------|-----------------------------------------------------------------------------------------------|
| Інформаційна сторінка / Мої курси / Метрологі | я, стандартизація, сертифікація та управл |                                | ЗАВЕРШИТИ РЕДАГУВАННЯ                                                                         |
| Додати Блок                                   | 🕈 🕞 Announcements 🧷                       | Редагувати *<br>Редагувати *   | Навігація от + ••                                                                             |
|                                               |                                           | 🕂 Додати діяльність або ресурс | Інформаційна сторінка                                                                         |
|                                               | Ф Тема 1                                  | Редагувати •                   | <ul> <li>половна сторника</li> <li>Сторники сайту</li> </ul>                                  |
|                                               |                                           | 🕂 Додати діяльність або ресурс | <ul> <li>Мої курсн</li> <li>Метрологія, стандартизація, сертифікація<br/>та управл</li> </ul> |
|                                               | 🕈 Тема 2 🧷                                | Редагувати *                   | ▶ Учасники                                                                                    |
|                                               |                                           | + Додати діяльність або ресурс | ▲ Компетентності Журнал оцінок                                                                |
|                                               | Ф Тема З 🥜                                | Редагувати *                   | <ul> <li>Festa 1</li> <li>Testa 2</li> </ul>                                                  |
|                                               |                                           | 🕂 Додати діяльність або ресурс | <ul> <li>▶ Тема 3</li> <li>▶ Тема 4</li> </ul>                                                |
|                                               | Редагувати 👻                              | Редагувати -                   |                                                                                               |
|                                               |                                           | 🕂 Додати діяльність або ресурс | Керування                                                                                     |
|                                               |                                           | L Add topics                   |                                                                                               |

Рисунок 2.10- Вікно редагування курсу

### 2.7.2 Додавання елементів курсу і ресурсів

СДН має велику кількість різноманітних модулів (елементів курсу), які можуть бути використані для створення курсів будь-якого типу. Модулі для подання матеріалів курсу можна розділити на статичні (ресурси курсу) і інтерактивні (елементи курсу).

Натиснувши на пункт «Додати діяльність або ресурс» на сторінці редагування курсу (рис. 2.10) – Ви відкриєте додаткове вікно з списком ресурсів та елементів які можливо добавити до розділу курсу (рис. 2.11).

До <u>інтерактивних елементів</u> курсу – «Види діяльності» відносяться (рис. 2.11): Урок (Лекція); Обстеження; Семінар; Тест; Форум; Чат та ін.

Наприклад, щоб додати у сектор «Тема 1» (або «Тема 2», «Тема 3») лекцію, необхідно (рис. 2.10) наступне.

1. Додати елемент курсу – Урок (Лекція).

2. У сторінці, що відкриється, «Додавання нового: Урок до Тема …» потрібно вказати назву лекції та при необхідності змінити налаштування, вставлені за замовчуванням.

До ресурсів належать (рис. 2.11): Книга; Сторінка; Тека; Файл та ін.

Наприклад, щоб додати <u>ресурс</u> «Файл» до теми курсу необхідно на сторінці «Додати діяльність або ресурс» (рис.2.10), в результаті відкриється вікно «Додати діяльність або ресурс» (рис. 2.11) – вибрати пункт «Файл» та натиснути на «Додати».

У сторінці, що відкриється, «Додавання нового: Файл до Тема …» потрібно вказати назву та при необхідності змінити налаштування.

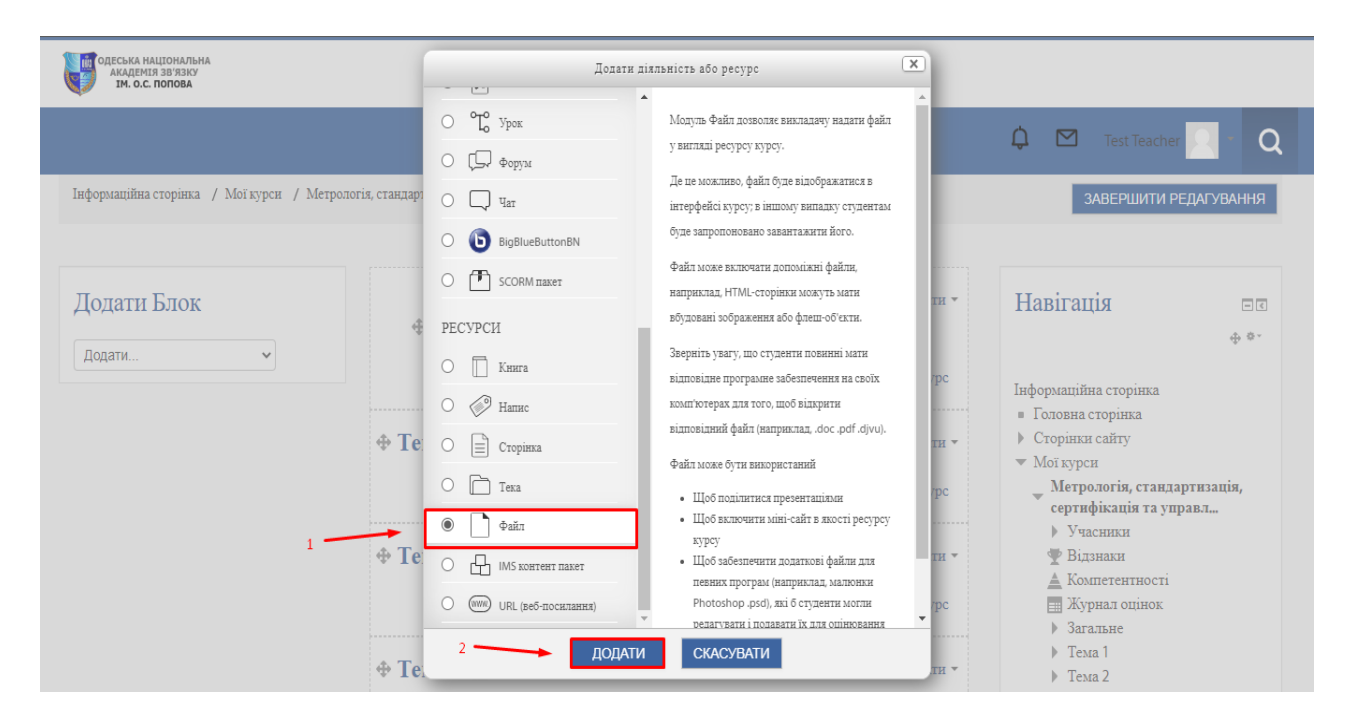

Рисунок 2.11 – Вікно додавання ресурсів курсу

У додатковому вікні, праворуч міститься інформація, яка може допомогти при роботі з елементами або ресурсами (рис. 2.11).

Коли ми обираємо ресурс – "**Файл**" (рис. 2.11, п.1), та натискаємо "Додати" (рис. 2.11, п.2) – відкриється сторінка інтерфейсу для завантаження файлу (рис. 2.12).

Для початку потрібно задати назву файлу (рис. 2.12, п.1), та опис (рис. 2.12, п.2). Потім необхідно додати файл. Це можна зробити, натиснувши на кнопку завантаження файлу (рис. 2.12, п.3).

Далі можна обрати тип контенту, який необхідно обрати, наприклад файл формату «\*.pdf» або формату «\*.doc » (рис. 2.12, п.3).

Для зручності поруч зі всіма посиланнями на *ресурси* стоять відповідні позначки.

Для перегляду будь-якого матеріалу необхідно клацнути мишкою на посиланні – відкриється відповідне вікно з інформацією.

Потім натиснути на «Зберегти й повернутися до курсу» (рис. 2.13).

| одеська національна<br>академія зв'язку<br>В ім. о.с. попова                                                                                                    | 🗋 Додавання нового                                              | : Файл до Тема 1 ®                      |
|----------------------------------------------------------------------------------------------------|-----------------------------------------------------------------|-----------------------------------------|
|                                                                                                    |                                                                 | 🗘 🗹 Test Teacher 🔂 🍷 📿                  |
| <ul> <li>Головна сторінка</li> <li>Сторінки сайту</li> <li>Мої курси</li> <li>Метрологія, стандартизація, сертифікація та управл</li> <li>Учасники</li> <li>Відзяаки</li> <li>Компетентності</li> <li>Журнал оцінок</li> <li>Загальне</li> <li>Тема 1</li> <li>Тема 2</li> <li>Гема 3</li> </ul> | Назва •<br>1 Опис<br>2 — •<br>Показувати опис на сторінці курсу |                                         |
| <ul> <li>У Тема 3</li> <li>У Тема 4</li> <li>Керування</li> <li>⊕ ••</li> <li>         • Керування курсом     </li> </ul>                                                                                                    | (2)<br>Вибрати файли<br>3 ————————————————————————————————————  | Maxanansenë ofter gu sesar qalitir 2015 |

Рисунок 2.12 – Фрагмент сторінки для «наповнювання» курсу

| одеська національна<br>академія зв'язку<br>ім. о.с. попова                           | ▶ Вигляд                                         |                                                               |
|--------------------------------------------------------------------------------------|--------------------------------------------------|---------------------------------------------------------------|
|                                                                                      |                                                  | 🗘 🗹 Test Teacher 🦳 - 🔾                                        |
| <ul> <li>Выдовлення</li> <li>Мпорт</li> <li>Очистити</li> <li>Банк питань</li> </ul> | <ul> <li>Виконання діяльностей</li> </ul>        |                                                               |
| Додати Блок                                                                          | <ul><li> МІтки</li><li> Компетентності</li></ul> |                                                               |
| Додати 🗸                                                                             |                                                  | ЗБЕРЕГТИ Й ПОВЕРНУТИСЯ ДО КУРСУ ЗБЕРЕГТИ Й ПОКАЗАТИ СКАСУВАТИ |
|                                                                                      |                                                  | Обов'язкові поля форми помічені символом • .                  |
| <b>♀</b> 65029, м. Одеса, вул. Кузнечна, 1                                           | 🛙 Телефон +3(048) 705-04-67                      | • ОНАЗ ІМ. О.С. ПОПОВА                                        |
| e-learning@onat.edu.ua                                                               | <b>%</b> +3(048) 705-03-46                       | Система дістанційного навчання                                |

Рисунок 2.13 – Фрагмент сторінки створення курсу

Залежно від змісту курсу і концепції викладання, автор курсу включає найбільш підходящі елементи і ресурси (файли з текстом, відео-лекції тощо), що надаються системою. Таким чином, курс створений.

Далі переходимо до конструювання і наповнення тестів.

### 3. КОНСТРУЮВАННЯ ТЕСТІВ ТА ДОДАВАННЯ ПИТАНЬ ДЛЯ АВТОМАТИЧНОЇ ПЕРЕВІРКИ ЗНАНЬ СТУДЕНТІВ

#### 3.1 Створення та налаштування модуля «Тест» у СДН ОНАЗ ім. О.С. Попова

В системі СДН ОНАЗ ім. О.С. Попова передбачена автоматична перевірка знань студентів у формі тестування, що мінімальними витратами часу та вплив людського фактора. Для конструювання тесту виконайте такі дії:

1. Для того, щоб створити *тест* необхідно перейти до навчального курсу (рис. 3.1, а).

2. Далі на сторінці свого курсу викладач повинен включити режим "Редагування" – натискаємо кнопку «Редагувати» (рис. 3.1, а).

3. Щоб до курсу додати тест, потрібно у відповідній Темі *курсу* (рис. 3.1, а) натиснути на "Додати діяльність або ресурс" (рис. 3.1, б). За допомогою випадаючого списку додати вид діяльності..., обрати елемент – «Тест» (рис. 3.2, п.1), та натиснути "Додати" (рис. 3.2, п.2).

| Нформаційна сторінка 🖌 Мої курси 🖌 ОМ                                 |               | РЕДАГУВАТИ                                                                                                |                  | Редагувати 👻 🗹                                  |
|-----------------------------------------------------------------------|---------------|----------------------------------------------------------------------------------------------------|------------------|-------------------------------------------------|
|                                                                       | Ваш прогрес 🕥 | Hapirania                                                                                                 |                  | 🕂 Додати діяльність або ресурс                  |
|                                                                       |               | Інформаційна сторінка<br>= Головна сторінка<br>> Сторінки сайту<br>• Маї каси                             | Ф Тема 2 🖉       | Редагувати +<br>+ Додати діяльність або ресурс  |
| <ul> <li>Вступ_Основи мехатроніки</li> </ul>                          |               | <ul> <li>ОМ</li> <li>Учасники</li> <li>Відзнаки</li> <li>Компетентності</li> <li>Журнал оцінок</li> </ul> | ⇔Тема 3 ∠        | Редагувати +<br>🕂 Додати діяльність або ресурс  |
| Тема № 1 : "ОСНОВИ МЕХАНОТРОНКИ.<br>ПОЛОЖЕННЯ"                        | ЗАГАЛЬНІ      | ОСНОВИ<br>МЕХАНОТРОНІКИ<br>Тема № 1 :<br>"ОСНОВИ<br>МЕХАНОТРОНІКИ.<br>ЗАГАЛЬНІ                            | ФТема <b>4</b> ∠ | Редагувати -<br>На Додати діяльність або ресурс |
| доцантана основи механатроники - для студи<br>бакалавраної підготовки | a)            | ПОЛОЖЕННЯ"<br>Тема 2                                                                                      | б)               | + Add topic                                     |

Рисунок 3.1 – Фрагмент сторінки

| Додати діял           | њијсть або ресурс                                                                               |
|-----------------------|-------------------------------------------------------------------------------------------------|
| види діяльності 🔶     |                                                                                                 |
| 🔿 🚍 База даних        | Цей модуль надає викладачу можливість<br>розробляти тести, які можуть містити питання           |
| 🔿 📝 Вибір             | різних типів, у тому числі множинний вибір, на<br>відповідність, коротка відповідь та числовий. |
| ⊖ W Bixi              | Викладач може дозволити декілька спроб                                                          |
| О 🗐 Глюсарій          | тесту, питания можуть перемішуватися або                                                        |
| О 📓 Завдания          | вибиратися випадиовим чином з банку питань.<br>Також може бути встановлено обмежения часу.      |
| 🔿 🛒 Зворотний зв'язок | Кожна спроба оцінюється автоматично, за                                                         |
| О 🖧 Зовнішній засіб   | виключенням питань типу есе, із записом у<br>журналі оцінок.                                    |
| О Сбстеження          | Викладач може вибрати, чи надавати студентам                                                    |
| О 🔓 Семінар           | підказки або показувати відгуки та правильні                                                    |
| 💿 📰 Тест              | Тести можуть бути викроистані                                                                   |
| О °Ҭ° Урок            | • У іспитах по курсу                                                                            |
| О СС Форуж            | <ul> <li>Як міні-тести в окремих завданнях або в<br/>кінці теми</li> </ul>                      |
| О 💭 Чат 🗸             | • У іспитах, які можуть використовувати                                                         |
| 2 — додати            | СКАСУВАТИ                                                                                       |

Рисунок 3.2 – Вікно вибору ресурсу «Тест»

4. Відкриється сторінка додавання нового тесту (рис. 3.3) на якій можна ввести та встановити наступні параметри *mecmy* (розглянемо необхідний мінімум):

<u>4.1. В полі «Загальне»</u> – спершу вкажіть назву тесту і заповніть опис.

«Назва» - обов'язкове поле (необхідно заповнити назву тесту).

«Опис» – опис вступної частини до *тесту*.

Зробить опис *mecmy* – не забудьте включити сюди інформацію, що стосується проходження тесту: число спроб і правила оцінки (або, наприклад, кількість можливих варіантів відповіді).

При потребі можна скористатися довідкою, для чого досить вказати на знак "?".

Також на цій сторінці можна налаштувати параметри тесту, такі як оцінювання або час проведення. Далі можна залишити всі пункти настройки *mecmy* без зміни (за замовчуванням вони цілком адекватні) та натиснути на "Зберегти та показати" (рис. 3.6).

Однак для підвищення ефективності процесу тестування рекомендуємо продовжити налаштування параметрів *mecmy* та перейти до наступного поля «Вибір часу».

4.2. В полі «**Вибір часу**» можна задати ліміт часу на виконання тесту, і період часу, в який його можна пройти (рис. 3.3):

Додавання нового: Тест до Тема № 1 : "ОСНОВИ МЕХАНОТРОНІКИ. ЗАГАЛЬНІ ПОЛОЖЕННЯ" ©

• Загальне

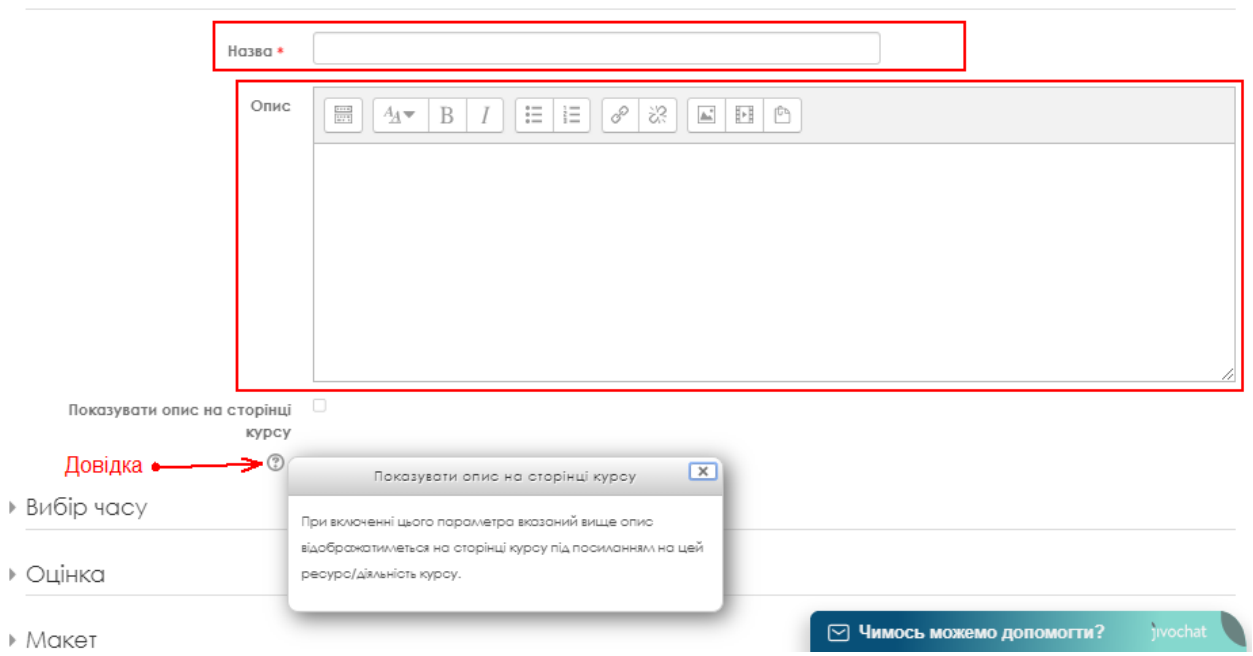

Рисунок 3.3 – Фрагмент сторінки додавання нового тесту

4.2.1. Це поле («Вибір часу») містить вкладки «<u>Почати тестування</u>» та «<u>Завершити</u> <u>тестування</u>» (рис. 3.4).

Елемент «Почати тестування» дозволяє вказати дату і час, коли даний тест відкривається.

Елемент «Завершити тестування» дозволяє вказати дату і час, коли даний тест закривається, тобто перестає бути доступним для виконання тестування.

Перед початком редагування поля «Вибір часу» необхідно активувати обидві вкладки (встановити відповідні галочки), як показано на рисунку 3.4 – тут можна налаштовувати тестування за часом, тобто вибрати дату, час початку і закінчення тестування.

Важливо!

1. Обов'язкове заповнити поле тесту – «Назва».

2. Якщо дата, час початку і закінчення тестування будуть вказані неправильно, студенти не зможуть виконати тестування. Студент не може виконати тест до початку тестування чи після його закінчення. Пам'ятайте, викладач у будь-який час може змінити ці налаштування.

| Почати тестування           | 7 ▼ Мау ▼ 2020 ▼ 14 ▼ 00 ▼ 🛗 🖉 Включити        |
|-----------------------------|------------------------------------------------|
| Завершити тестування        | 8 🔻 Мау 🔻 2020 🔻 15 🔻 30 🔻 🎬 🗹 Включити        |
| Обмеження в часі 🕐          | 30 хвилин(а) V Включити                        |
| Коли час спливае 🕐          | Початі спроби будуть закінчуватися автоматично |
| ьговий період подання   (?) | 1 днів 🔻 🖌 Включити                            |

Рисунок 3.4 – Фрагмент сторінки додавання нового тесту у полі «Вибір часу»

4.2.2. Наступна вкладка «<u>Обмеження в часі</u>» – час (дні, години, хвилини) виконання тесту може бути обмежений (наприклад, вказується кількість хвилин, відведених на виконання тесту). В цьому полі вкладці задається максимальний час, який відводиться студенту на проходження тесту (рис. 3.4).

#### Рекомендуємо!

Зазвичай рекомендуємо встановити обмеження у часі – 30 хвилин (як на рис. 3.4), але можна і більше, і менше – все залежить від складності перевірочних завдань тестів.

Коли студент почне відповідати на питання, то побачить таймер зі зворотнім відліком, що показує, скільки часу залишається. Коли час закінчиться, тест автоматично закриється. Якщо погодитися зі початковим («by default») значенням цього параметру налаштування і все залишити без змін – час тестування не обмежується, студентові дозволяється використовувати стільки часу, скільки необхідно для завершення тестування.

Найпоширеніше запитання цього розділу!

Питання №1. Навіщо потрібна опція «<u>Обмеження в часі</u>» при тестуванні студентів? Відповідь. Щоб отримати об'єктивні результати тестування!

Пояснення і рекомендації.

Саме інструкція рекомендує викладачеві, необхідності встановіть обмеження по часу (початок тестування, закінчення тестування), тоді – тест буде відкритий для проходження не раніше початкового і не пізніше кінцевого моменту.

Обмеження часу – це скільки хвилин дається на проходження тесту.

Після закінчення цього часу тест буде автоматично відправлений на перевірку з відповідями, які були введені до цього моменту. Затримка за часом: можна встановити мінімальний часовий інтервал між окремими спробами, щоб студенти не могли обдурити систему, проходячи один і той же тест кілька разів поспіль.

Для елементів курування «<u>Почати тестування</u>»», «<u>Завершити тестування</u>» та «<u>Обмеження</u> <u>в часі</u>» з початку («by default»), коли встановлені значення «за промовчанням» – час на рішення тесту не обмежена і студент може почати тестування сьогодні, а закінчити через три дні, спокійно «списавши» відповіді з підручника. В цьому випадку система незаслужено поставить йому максимальний бал. Тому, щоб отримати об'єктивні результати, необхідно вказувати період тестування і обмеження час на проходження тесту.

#### Найпоширеніше запитання цього розділу!

Питання №2. Навіщо вказувати початок та завершення тестуванні студентів та обмежувати їх у часі?

Відповідь. Звичайно вказувати ці терміни не обов'язково, але добре спланований графік тестувань (термінами початку і завершення) є хорошим стимулом, який спонукає студентів до систематичної роботи протягом семестру.

4.2.3. Поле «Вибір часу» містить вкладку «Коли час спливає» (де можна відзначити те, чи будуть прийматися спроби студента пройти тестування після того як *тест* буде закритий) та вкладку «Пільговий період подання» (рис. 3.4), яка активується тільки коли у вкладці «Коли час спливає» буде обраний елемент «Надасться пільговий період...» (рис. 3.5).

Елемент «Коли час спливає» визначає, що станеться, якщо студент не відправить спробу тесту до закінчення заданого часу.

Якщо студент в цей час активно працює над тестом, то таймер зворотного відліку завжди буде автоматично відправляти його спробу. Але якщо студент вийшов з системи, буде виконана дія згідно обраного значення елементу.

В елементі «Пільговий період подання» викладач може додати тривалість додаткового часу (тижні, дні, години, хвилини).

4.3. В полі «**Оцінка**» (рис. 3.6) рекомендуємо змінити параметр «<u>Дозволено спроб</u>»: за допомогою цієї опції можна обмежити загальне число спроб проходження тесту: від 1 до 10 або без обмежень.

#### Рекомендуємо!

Якщо тест перевірочний (контрольне тестування) – рекомендуємо встановити 1 спробу. З точки зору експертів системи СДН ОНАЗ ім. О.С. Попова: в тренувальному тестуванні, треба поставити – 3 спроби.

Елемент «<u>Прохідний бал</u>» визначає мінімальну оцінку для проходження тесту. Прохідний бал – це допустимий мінімум для здачі. Оцінка вище прохідного балу виділяється в журналі зеленим, а нижче прохідного балу – червоним.

Наприклад, якщо в тесті буде всього *два питання*, для його здачі досить *одного бала*, як бачимо на рисунку 3.6.

- Вибір часу

| Почати тестування 🕐                                                                                                    | 7 ▼ Мау ▼ 2020 ▼ 14 ▼ 00 ▼ ∰ У Включити                                                                                                    |  |
|----------------------------------------------------------------------------------------------------|----------------------------------------------------------------------------------------------------|--|
| Завершити тестування 🛛 8 🔻 Мау 🔻 2020 🔻 15 🔻 30 🔻 🏥 🖉 Включити                                                                         |                                                                                                    |  |
| Обмеження в часі 🔅                                                                                                    | Обмеження в часі 🕐 30 хвилин(а) 🔻 🖌 Включити                                                                                                    |  |
| Коли час спливає (?) Надається пільговий період, коли готові відповіді можуть бути відправлені без можливості відповісти на інші питан |                                                                                                    |  |
| Пільговий період подання 🛞                                                                                                    | Надається пільговий період, коли готові відповіді можуть бути відправлені без можливості відповісти на інші питання<br>Відповіді повинні бути відправлені до завершення часу, інакше вони не зараховуються |  |

Рисунок 3.5 – Фрагмент сторінки додавання нового тесту під час налаштування обмеження у часі тестування у полі «Вибір часу»

Якщо в процесі проходження тесту дозволено кілька спроб, то фінальна оцінка може вираховуватися кількома способами: «Краща оцінка зі всіх спроб»; «Середня оцінка зі всіх спроб»; «Перша спроба (всі інші ігноруються)»; «Остання спроба (всі інші ігноруються)». Тому у вкладці «<u>Метод оцінювання</u>» необхідно обрати один із запропонованих варіантів оцінювання (рис. 3.6).

| ⊸ Оцінка           |                                                                                           |
|--------------------|-------------------------------------------------------------------------------------------|
| Категорія оцінки 🕐 | Без категорії 🔻                                                                           |
| Прохідний бал 💮    | 1                                                                                         |
| Дозволено спроб    | 3 🔻                                                                                       |
| Метод оцінювання 🕐 | Краща оцінка <b>т</b><br>Краща оцінка<br>Середня оцінка<br>Перша спроба<br>Остання спроба |

Рисунок 3.6 – Фрагмент сторінки налаштування елементу «Оцінка»

# Найпоширеніше запитання цього розділу! Питання №3. Який метод оцінювання використовувати при конструюванні тестів? Відповідь. В полі «Оцінка» елементом «<u>Метод оцінювання</u>» задається критерій кінцевого бала студента. Після декількох спроб проходження тесту (якщо дозволено кілька спроб), студент може отримати різний результат, набрати різну кількість балів. Пояснення і рекомендації. Для розрахунку підсумкової оцінки можуть використовуватися такі методи: – Краща оцінка (виставляється найвищий бал з усіх спроб тестування); – Середня оцінка (виставляється середній арифметичний бал з усіх спроб тестування);

– Перша спроба (виставляється бал за перший пройдений тест, всі інші спроби тестування не враховуються);

– Остання спроба (виставляється бал за останній пройдений тест, всі інші спроби тестування не враховуються).

Якщо Ви ще не знайомі з методами оцінювання, то рекомендуємо погодитися зі початковим («by default») типовим – «Краща оцінка».

4.4. Поля «Макет» і «Поведінка питань» необов'язкові опції, а їх початкові («by default») типові параметри загалом адекватні, то їх можна залишити без змін (рис. 3.7).

У полі розділу «<u>Макет</u>» можна налаштувати кількість питань що будуть відображені на одній сторінці. Цей параметр можна змінити у пункті «<u>Нова сторінка</u>» (рис. 3.7).

Пункт «Метод переходу» задає порядок питань тесту.

Як що буде обраний варіант «послідовний» то студент буде відповідати на питання по черзі і не зможе переходити на наступне або попереднє питання тесту (рис. 3.7).

У полі розділу «Поведінка питань» встановлюється розташування відповідей у питанні тесту (рис. 3.7).

Якщо елемент «Випадковий порядок відповідей» включений, то варіанти відповідей кожного питання будуть випадковим чином перемішуватися кожен раз, коли студент буде починати нову спробу за умови відповідного налаштування для кожного окремого питання.

Цей параметр застосовується тільки для типів питань з варіантами відповідей («Множинний вибір» і «На відповідність»). При скасування даної функції, відповіді будуть зберігати те становище, в якому вони були записані.

Елемент «<u>Отримання результату</u>» в полі «**Поведінка питань**» (на рисунку 3.7) встановлює режим прийняття відповіді учнів на конкретне питання.

Студенти можуть взаємодіяти з питаннями тесту різними способами.

| • Макет                       |                                                                                                    |
|-------------------------------|----------------------------------------------------------------------------------------------------|
| Нова сторінка 💿               | Кожне запитання 💌                                                                                                    |
| Метод переходу*               | Вільний 🔻                                                                                                    |
|                               | Сховати додаткове                                                                                                    |
| - Поведінка питань            |                                                                                                    |
| Випадковий порядок відловідей | Так 🔻                                                                                                    |
| Отримання результату 🕐        | Після відправлення всього тесту 🔻                                                                                                    |
| - Параметри перегляду         | Інтерактивно за кількома спробами<br>Адаптивний режим<br>Адаптивний режим (без штрафних балів)<br>Негайно після відповіді<br>Чегайно після відповіді з відміткою ступеня впевненості<br>Після відправлення всього тесту |
| Впродовж спроби               | Після відправлення всього тесту з відміткою ступеня впевненості<br>Безпосередньо після спроби Пізніше, поки тест ще відкри                                                                                              |

Рисунок 3.7 – Фрагмент сторінки налаштування елементів «Макет» та «Поведінка питань»

Студенти, відповідаючи на кожне питання, відразу отримують відгук і, якщо вони з першого разу відповіли невірно, то відразу отримують право на повторну спробу з можливістю отримання меншої оцінки.

До такого режиму відносяться:

- Інтерактивний за кількома спробами;
- Адаптивний режим;
- Адаптивний режим (без штрафних балів).

Якщо необхідно, що б учень отримував відгуки на кожне питання, знаючи, вірно чи невірно він відповів, але без права виправлення помилки, необхідно вибрати режими:

• Негайно після відповіді;

• Негайний відгук з відміткою ступеня впевненості.

Якщо студенти повинні дати відповідь на кожне питання без отримання оцінки та відкликання, а потім вони побачать результати всього тесту, то слід вибрати режими:

• Після відправлення всього тесту;

• Після відправлення всього тесту з відміткою ступеня впевненості.

Саме пункт «Після відправлення всього тесту» – є («by default») початковим («за промовчанням»), який можна недосвідченому викладачу залишити без змін.

4.5 Поле розділу «Параметри перегляду» визначає, яку інформацію студенти можуть бачити, коли вони переглядають спроби тесту або бачать звіт по тесту та бачити інформацію по кожному питанню (рис. 3.8). Тобто ці опції налаштування визначають, яку інформацію студенти будуть бачити після проходження спроби тестування.

Елемент <u>«Впродовж спроби»</u> – елемент важливий тільки для деяких типів поведінки, як "інтерактивний з кількома спробами», який може відображати зворотний зв'язок під час спроби. Елемент «<u>Безпосередньо після спроби</u>» – елемент застосовується протягом перших двох хвилин після натискання кнопки «Закінчити тестування».

Елемент «Пізніше, поки тест ще відкритий» – через 2 хвилини після спроби і до дати закриття тесту (перед тим як тест закриє можливість проходження).

Елемент «Після закриття тесту» – після дати закриття тесту (це означає, що час для проходження тесту закінчився). Якщо тест не має дати закриття, то перегляд неможливий.

Параметри перегляду

| Впродовж спроби                | Безпосередньо після спроби       | Пізніше, поки тест ще відкритий | Після закриття тесту           |
|--------------------------------|----------------------------------|---------------------------------|--------------------------------|
| 🗹 Спроба 🕐                     | 🗹 Спроба                         | 🗹 Спроба                        | 🗹 Спроба                       |
| 🗹 Чи відповідь правильна 🕐     | 🗹 Чи відповідь правильна         | 🗹 Чи відповідь правильна        | 🗹 Чи відповідь правильна       |
| 🗹 Балів 🕐                      | 🖌 Балів                          | 🗹 Балів                         | 🖉 Балів                        |
| 🗹 Коментарі для окремих питань | 🖌 🗹 Коментарі для окремих питань | 🗹 Коментарі для окремих питань  | 🗹 Коментарі для окремих питань |
| 0                              | 🗹 Коментар для всього тесту      | 🗹 Коментар для всього тесту     | 🗹 Коментар для всього тесту    |
| 🧭 Коментар для всього тесту 🕐  | 🗌 Правильна відповідь            | 🗆 Правильна відповідь           | 🗹 Правильна відповідь          |
| 🗹 Правильна відповідь          | 🗹 Загальний відгук               | 🗹 Загальний відгук              | Загальний відгук               |
| 🗆 Загальний відгук 🕐           |                                  |                                 |                                |

Рисунок 3.8 – Фрагмент сторінки налаштування опцій елементу «Параметри перегляду»

Коротко пояснимо, що означають наведені на рисунку 3.8 параметри налаштування вищевказаних елементів розділу «Параметри перегляду»:

• «Спроб» – незалежно від цього, студент може переглянути всі спроби.

• «Чи відповідь правильна» – передбачає текстовий опис «Правильно», «Частково правильно» або «Неправильно» і ще колір підсвічування, що передає ту ж інформацію.

• «Балів» – числові оцінки за кожне питання і загальна оцінка спроби.

• *«Коментарі для окремих питань»* – відгук, який залежить від того, яку відповідь дав студент.

• «Правильна відповідь» – резюме на правильну відповідь генерується автоматично. Це можна обмежити, щоб Ви, при бажанні, могли пояснити правильне рішення в загальному відкликання до цього питання, відключивши цей параметр.

• «Загальний відгук» — загальний відгук відображається студенту після того, як він спробував відповісти на питання. На відміну від відкликання на конкретну відповідь, який залежить від типу питання і відповіді, даного студентом, всім студентам відображається однаковий текст загального відклику.

Ви можете використовувати загальний відгук, щоб показати студентам правильну відповідь і, можливо, посилання на додаткову інформацію, яку вони можуть використовувати для розуміння питання. Загальний відгук дається після закінчення спроби в залежності від оцінки студента.

#### Важливо!

Радимо Вам залишати все галочки крім тих які відсутні на рисунку 3.8. Тоді студент завжди може перевірити свої помилки по закінченню тесту.

4.6. Опції «<u>Фото та ім'я студента</u>» і «<u>Кількість десятинних знаків в оцінці за тест</u>» в полі «**Вигляд**» (рис. 3.9) – це необов'язкові опції (вони дозволяють налаштувати зовнішній вигляд тесту, прикріпити фотографію студента до тесту, обрати форму показу оцінки та кількість знаків після коми).

#### Рекомендуємо!

Рекомендуємо погодитися зі початковими («by default») значеннями елементів керування «<u>Фото та ім'я студента</u>» і «<u>Кількість десятинних знаків в оцінці за тест</u>» у полі «**Вигля**д», оскільки встановлені «за промовчанням» значення є найбільш оптимальними (з точки зору експертів системи СДН ОНАЗ ім. О.С. Попова). Для того, щоб тест завантажувався швидше – краще відключати показ зображення користувача (фото студента).

| ⊸ Вигляд                                        |                                               | 0                                                     |
|-------------------------------------------------|-----------------------------------------------|-------------------------------------------------------|
| Фото та ім'я студента 🕐 🛛 Е                     | Кількість десяткови<br>без картинки 🔻         | их знаків у Як в загальному оцінюванні •<br>интання * |
| Кількість десяткових знаків в<br>оцінці за тест | 2 <b>т</b> Показувати блоки під чо проходженн | ис спроби Ні <b>т</b><br>я тесту *                    |
| 0                                               |                                               | 0                                                     |
| П                                               | оказати додаткове                             | Сховати додаткове                                     |

Рисунок 3.9 – Фрагмент сторінки елементу «Вигляд» тесту

4.7. Поле вкладки "Додаткові обмеження на спроби" (рис. 3.10) мітить декілька елементів, які також – є необов'язковим опціями. Але якщо студенту надали кілька спроб, то доцільним є надання і паролю до них.

Для того, щоб студент ще раз пройшов тестування – йому потрібно знайти цей пароль (наприклад, це може бути якийсь термін з навчального матеріалу *курсу*).

# Рекомендуємо! Рекомендуємо погодитися зі початковими («by default») значеннями («за промовчанням») розділу «Додаткові обмеження на спроби», оскільки (з точки зору експертів системи СДН ОНАЗ ім. О.С. Попова) для недосвідчених викладачів і студентів використання даних опцій – може викликати значні труднощі в їх застосуванні.

Додаткові обмеження на спроби

| Необхідний пароль 🕐                                                         | ٩                        |
|-----------------------------------------------------------------------------|--------------------------|
| Необхідна мережева адреса *<br>⑦                                            |                          |
| Примусовий час очікування між<br>першою та другою спробами *                | 0 хвилин(а) 🔻 🗆 Включити |
| Примусовий час очікування між<br>пізнішими спробами *                       | 0 хвилин(а) 🔻 🗆 Включити |
| (?)<br>Безпека браузера * (?)                                               | немае                    |
| Дозволити проводити<br>безмережеве тестування на<br>мобільному застосунку * | Hi v                     |
| ٢                                                                           | Сховати додаткове        |

Рисунок 3.10 – Фрагмент сторінки елементу «Вигляд» тесту

Якщо у вкладці «<u>Необхідний пароль</u>» розділу «**Додаткові обмеження на спроби**» був заданий пароль, то студент повинен буде ввести його перед спробою проходження тесту.

Елемент «<u>Необхідна мережева адреса</u>» дозволяє викладачеві дозволити доступ до тесту тільки з певних підмереж локальної мережі або Інтернету, задавши розділений комами список часткових або повних IP-адрес. Це може бути особливо корисно, якщо ви хочете, щоб тест можна було пройти тільки з певної аудиторії.

Якщо елемент «Примусовий час очікування між першою та другою спробами» включений, то студент повинен буде почекати зазначений час перед початком другої спроби

пройти тест. А якщо включений елемент «<u>Примусова затримка між пізнішими спробам</u>», то студент повинен буде почекати зазначений час перед початком третьої спроби і подальших спроб пройти тест.

4.8. Розділ «Розширений відгук» (рис. 3.11) – це зворотний зв'язок зі студентом. «Розширений відгук» – це текст повідомлення, яке бачить студент після проходження спроби тестування.

Якщо вказати межі оцінок (у відсотках або числом), то в залежності від отриманої оцінки можна побачити різний коментар (текст повідомлення змінюється в залежності від набраного бала). Тобто – викладач може залишити автоматичний відгук студенту після того як він пройде тест (наприклад, похвалити його або залишити йому підказку, розповісти про правила перездачі, якщо він погано написав тест).

Ті студенти, які отримали бали в межах 100% ÷ 50%, будуть бачити повідомлення "Ви молодець!", а студенти, які отримали бали в межах 49,99% ÷ 0%, побачать інше повідомлення – «Повторіть матеріал і пройдіть тест знову!». Тобто, гранична оцінка розділяє отримані бали на інтервали, і коментарі з'являються в залежності від інтервалу, в який попадає оцінка (рис. 3.11).

Граничні оцінки можуть бути подані як відсотки, наприклад, "31,41%", або як число, наприклад "7". Якщо оцінка може бути 10 балів, то гранична оцінка 7 означатиме 7 з 10 та вище. Тому, не забудьте вказати граничну оцінка у відсотках від максимальної оцінки – 100%. А також натиснути на кнопку внизу – «Додати з полів коментаря», якщо (питань і коментарів декілька).

Розширений відгук @

| Гранична оцінка | ca 100%                                   |  |
|-----------------|-------------------------------------------|--|
| Відгук          |                                           |  |
|                 | Ви молодець!                              |  |
|                 |                                           |  |
| Гранична оцінка | 50                                        |  |
| Відгук          |                                           |  |
|                 | Повторіть матеріал і пройдіть тест знову! |  |
|                 |                                           |  |
| Гранична оцінка | 0%                                        |  |
|                 | ДОДАТИ З ПОЛІВ КОМЕНТАРЯ                  |  |

Рисунок 3.11 – Фрагмент сторінки елементу «Розширений відгук» тесту

#### 4.9. Опції елементів у полі «Загальні налаштування модуля» (рис. 3.12):

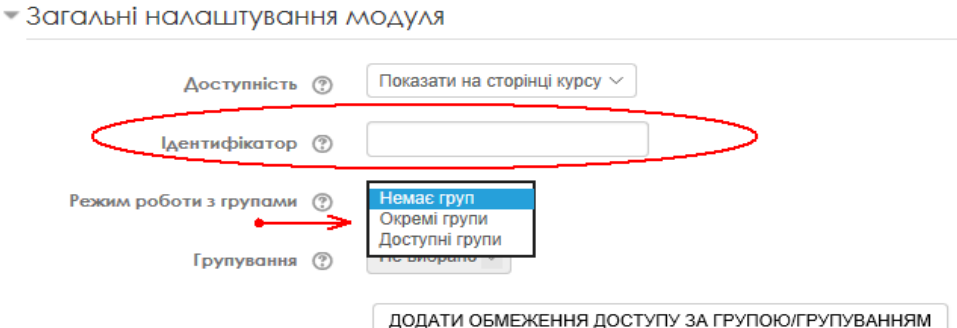

Рисунок 3.12 – Фрагмент сторінки елементів «Загальні налаштування модуля»

У вкладці «<u>Режим групової роботи</u>» – можна вибрати один з трьох групових режимів:

- Немає груп – студенти не розподіляються на групи, кожний є членом одного великого співтовариства;

- Окремі групи – студенти кожної групи можуть бачити тільки їхню групу, інші є невидимими (студентам кожної групи здається, що їх група – єдина, робота студентів інших груп для них невидима);

- Доступні групи (видимі групи) – кожний студент групи навчається в своїй групі, але має можливість також бачити результати роботи інших груп (студенти кожної групи працюють тільки в межах своєї групи, але можуть бачити, що відбувається в інших групах).

У вкладці «Ідентифікатор» – введення номера ID (identifier – ідентифікатор) дозволяє проводити з оцінками даного тесту певні розрахунки в журналі оцінок. Якщо тест не буде використовуватися в обрахункових операціях, то дане поле можна залишити порожнім. Номер ID можна також встановити у формі редагування елементу в журналі оцінок

4.10. «Обмеження доступності» (рис. 3.12) – рекомендуємо залишити без змін.

4.11. Розділ «Виконання діяльності» (рис. 3.14) – рекомендуємо налаштувати цей розділ так як показано на рисунку 3.14.

4.12. Розділи «Мітки» та «Компетентності» (рис. 3.15) також залишаємо без змін.

#### Рекомендуємо!

Рекомендуємо погодитися зі початковими («by default») значеннями («за промовчанням») у розділах «Загальні налаштування модуля», «Обмеження доступності», «Мітки» та «Компетентності» оскільки (з точки зору експертів системи СДН ОНАЗ ім. О.С. Попова) для недосвідчених викладачів і студентів використання даних опцій – може викликати значні труднощі при налаштуванні цих опцій.

|                          |                  | Додати обмеження                                                                                 |
|--------------------------|------------------|--------------------------------------------------------------------------------------------------|
|                          |                  | Г ВИКОНАННЯ ДІЯЛЬНОСТІ Вимлагати від студентів<br>виконати (або не виконати)<br>іншу діяльність. |
| • Обмеження доступності  |                  | ДАТА Заборонити доступ до (або від) в<br>зазначений день і час.                                  |
| Критерії надання доступу | Не вибрано       | ОЦІНКА Вимагає, щоб студенти досягли<br>визначеної оцінки.                                       |
|                          | ДОДАТИ ОБМЕЖЕННЯ | ПРОФІЛЬ КОРИСТУВАЧА Контроль доступу на основі полів в профілі студента.                         |
|                          |                  | СКЛАДНЕ ОБМЕЖЕННЯ Додати набір вкладених<br>обмежень для застосовування<br>складної логіки.      |
|                          |                  | СКАСУВАТИ                                                                                        |

Рисунок 3.13 – Фрагмент сторінки елементу «Обмеження доступності»

#### Виконання діяльностей

| Відстеження виконання 🕐   | Показувати діяльність як виконану, коли виконано всі умови 🔻<br>Не показувати виконання діяльності                    |
|---------------------------|----------------------------------------------------------------------------------------------------|
| Потрібен перегляд         | Студент може самостино позначати діяпьність як виконану<br>Показувати діяльність як виконану, коли виконано всі умови |
| Потрібна оцінка 🕐         | 🗹 Для виконання цієї діяльності студент повинен отримати оцінку                                                       |
| Потребує прохідний бал    | 🗌 Потребує прохідний бал 🗌 Або всі доступні спроби закінчено                                                          |
| Виконання планується до 🕐 | 10 🔻 Мау 🔻 2020 🔻 🛗 🗆 Включити                                                                                        |

#### Рисунок 3.14 – Фрагмент сторінки елементу «Виконання діяльності»

| - МІтки                     |                   |   |
|-----------------------------|-------------------|---|
| Мітки                       | Нічого не вибрано |   |
|                             | Введіть мітки     |   |
| <sup>•</sup> Компетентності |                   |   |
| Компетентності курсу 🕐      | Нічого не вибрано |   |
|                             | Знайти 🔻          |   |
| По завершенні діяльності:   | Нічого не робити  | - |

Рисунок 3.15 – Фрагмент сторінки елементів «Мітки» та «Компетентності»

На цьому закінчуємо конструювання тесту і натискаємо «Зберегти й показати» (рис. 3.16). Після чого Система перевірить налаштування тесту на предмет помилок.

| Þ              | Виконання діяльностей      |                                           |  |
|----------------|----------------------------|-------------------------------------------|--|
| МІтки          |                            |                                           |  |
| Компетентності |                            |                                           |  |
|                |                            |                                           |  |
|                | ЗБЕРЕГТИ Й ПОВЕРНУТИ       | СЯ ДО КУРСУ ЗБЕРЕГТИ Й ПОКАЗАТИ СКАСУВАТИ |  |
|                | Обов'язкові поля форми     | 1 помічені символом • .                   |  |
| 1              | □Те∧ефон +3(048) 705-04-67 |                                           |  |
|                | <b>%</b> +3(048) 705-03-46 | Система дістанційного навчання            |  |

Рисунок 3.16 – Фрагмент сторінки завершення конструювання тесту

Якщо помилки конструювання тесту будуть виявлені, то Система вкажіть на них. Наприклад, існує помилка в розділі «Розширений відгук», яка навмисно допущена в проміжному полі "Гранична оцінка" на рисунку 3.11.

Як показано на рисунку 3.17 в полі "Гранична оцінка" не вказано знак відсотка.

Необхідно виправити помилку – замість "50" вказати "50%" і знову натиснути на кнопку «Зберегти й показати» (рис. 3.16). Потім – «Зберегти й повернутися до курсу».

Важливо!

Гранична оцінка повинна бути вказана (можливо декілька разів в межах « 100% ÷ 0% » балів) або всюди у відсотках або в кожному полі "Гранична оцінка" – вказана числом.

Отже, після налаштування всіх параметрів, які можна в будь-який час змінити (рис. 3.18), потрібно «натиснути» кнопку «Зберегти і повернутися до курсу». Якщо вибрати «Зберегти і показати» (рис. 3.16), то відкриється сторінка редагування тесту (рис. 3.21).

| <ul> <li>Розширений відгук </li> </ul>     |                                                                                                    |
|--------------------------------------------|----------------------------------------------------------------------------------------------------|
| Гранична оцінка                            | 100%                                                                                                    |
| Відгук                                     |                                                                                                    |
|                                            | Молодець                                                                                                    |
|                                            |                                                                                                    |
| Гранична оцінка                            | Межа для відгуку до оцінки за неповну відповідь повинна бути в межах 0-100%. Введене вами значення 1<br>не в діапазоні. |
|                                            | 50 Необхідно вказати відсотки                                                                                           |
| Відгук                                     |                                                                                                    |
|                                            | Повторить матеріал та пройдите тест знову                                                                               |
|                                            |                                                                                                    |
| Гранична оцінка                            | 0%                                                                                                    |
|                                            | ДОДАТИ З ПОЛІВ КОМЕНТАРЯ                                                                                                |
| <ul> <li>Загальні налаштування,</li> </ul> | модуля                                                                                                    |
| <ul> <li>Обмеження доступност</li> </ul>   | ri 🔨                                                                                                    |
| <ul> <li>Виконанна ујаугностой</li> </ul>  | Учимось можемо допомогти? )vochat                                                                                       |

Рисунок 3.17 – Фрагмент сторінки конструювання тесту з виправленням помилок

Якщо після налаштування всіх параметрів, з'явилась потреба змінити налаштування деяких опцій та значення деяких параметрів тесту, то необхідно на головній сторінці курсу в режимі редагування треба натисніть на «Редагувати», з випадаючого списку вибрати «Редагувати параметри», як вказано на рисунку 3.18.

|                          | И МЕХАНОТРОНІКИ 🧷 | Редагувати 🔻               |         |
|--------------------------|-------------------|----------------------------|---------|
| 💠 🗊 Механотронна си      | стема 🧷           | Редагувати 👻 👤             | Ø       |
|                          |                   | 🕂 Додати діяльність або ре | эсурс   |
| • Тема 2<br>Редагувати • |                   |                            |         |
| 🕂 🗊 Тест 2 🖉             | •                 | Редагувати 📲               |         |
|                          |                   | 🕸 Редагувати параметри     |         |
|                          |                   | → Праворуч                 | сурс    |
|                          |                   | Ф Сховати                  |         |
| Tewa 3                   | 1                 | 🕾 Дублювання               | вати •  |
|                          |                   | 🔉 Призначити ролі          | сурс    |
|                          |                   | 🗙 Видалити                 |         |
| 🕆 Тема 4 🥒               |                   | Редаг                      | увати - |

Рисунок 3.18 – Фрагмент сторінки конструювання тесту з виправленням помилок

### Розділ 3.2 Додавання перевірочних питань в "Тест"

Наступний крок – додавання перевірочних питань в "Тест". Додати можна як випадкові питання з певної категорії безпосередньо під час наповнення тесту питаннями, так і конкретні питання з банку питань.

Для додавання питань до банку питань відкрийте меню курсу – «**Керування**» і виберіть пункт «<u>Банк питань</u>» (рис. 3.19). У розділі "Блок питань" виберіть пункт «Питання», натисніть на "Створити нове питання" (рис. 3.20) – Вам буде запропоновано додати питання.

Про те, як створювати та налаштовувати «Банк питань» (як додавати питання із банку питань до створеного тесту з обраної категорії питань та створювати нові тестові питання – доцільно розглянути детальніше в окремому розділі цієї інструкції.

Зараз розглянемо процес наповнення створеного тесту з умовною назвою «Тесту 2» для «Теми 2» – без назви зовсім на прикладі курсу «Основи механотроніки» (рис. 3.19).

| Expr_Concers researce for a set or partial for an and provide and provide and pro                                                                                                    | основи механотроніки                                                                                                    |                                                           | Ваш прогрес 🕥               | Навігація                                                                                                    |           |
|----------------------------------------------------------------------------------------------------|----------------------------------------------------------------------------------------------------|-----------------------------------------------------------|-----------------------------|----------------------------------------------------------------------------------------------------|-----------|
|                                                                                                    |                                                                                                    |                                                           |                             | Інформаційна сторінка<br>■ Головна сторінка<br>▶ Сторінки сайту<br>■ Маї курси<br>▶ ОМ<br>▶ ОХорона праці в галузі                                                                                                    |           |
| Витестові зовадання: Тест №1 до Теми №1<br>Витестові зовадання: Тест №1 до Теми №1<br>Витестові зовадання: Тест №1<br>Витестові зовадання: Тест №1 до Теми №1<br>Витестові зовадання: Тест №1<br>Витестові зовадання: Тест №1<br>Витестові зовад | ема № 1 : "ОСНОВИ МЕХАНОТРОНІКИ. ЗАГАЛЬНІ ПОЛОЖЕННЯ<br>Диаципліна "Основи механотроніка" - для студентів 4 куроу (групи 3КТ-41) бакала<br>факультету заачного навчання за спеціальністю 151- "Автоматизація та комп'ютерно-інге<br>Склад:<br>Модуль №1.1 Пояснення до визначення поняття «Механотроніка»)<br>Модуль №1.2 Область застосування механотронних пристроїв<br>Модуль №1.3 Термінологія і класнфікація яка прийнята<br>Модуль №1.4 Механотроні системи<br>Міжкадумні зв'язки:<br>Модуль №1.4 потребує обов'язкового вивчення модуля №3. | я"<br>изроської підготовки<br>егровані технології.<br>Нал | аштування "Банку питань"    | Керування<br>* Керування курсом<br>* Редалуван пораметри<br>* Редалувати пораметри<br>* Редалувати<br>* Завершення курсу<br>* Користувалі<br>* Филари<br>* Валаная<br>* Валаная<br>* Валаная<br>* Валаная<br>* Валаная<br>* Валаная<br>* Валаная<br>* Балактитань<br>* Палания | 60<br>1   |
| Редагувати - Натисніть на назву для редагування тесту                                                                                                    | Тестові завдання: Тест №1 до Теми №1     Виберіть олин обо дейданта з могиливих коліонтів відповіді                                                                                                    | я редагування тесту                                       |                             | <ul> <li>Категорії</li> <li>Імпорт</li> <li>Експорт</li> <li>Чимось можемо допомо</li> </ul>                                                                                                    | огти? )ио |
|                                                                                                    | • Тема 2 //<br>Натисніть на назву для редагу                                                                                                    | <b>вання тесту</b><br>Редаг                               | Редагувати 👻<br>увати 🗝 👤 🗹 |                                                                                                    |           |

# Рисунок 3.19 – Фрагмент сторінки з розділом «Керування»

| Банк питань                               |                                      |                                     |  |
|-------------------------------------------|--------------------------------------|-------------------------------------|--|
| Виберіть категорію:                       |                                      |                                     |  |
| За замовчуванням для ОМ (1) 🛛 🗸           |                                      |                                     |  |
| Категорія за замовчуванням для питань     | пов'язана з контекстом 'ОМ'.         |                                     |  |
| 🗌 Показувати текст питань у списку питань |                                      |                                     |  |
| Параметри пошуку 👻                        |                                      |                                     |  |
| 🗹 Показувати питання з підкатегорій       |                                      |                                     |  |
| Показувати старі питання (що залишилися   | у тестах після видалення)            |                                     |  |
| СТВОРИТИ НОВЕ ПИТАННЯ                     |                                      |                                     |  |
|                                           | Створив                              | Виправив останнім                   |  |
| Т Питання                                 | Ім'я / Прізвище / Дата               | Ім'я / Прізвище / Дата              |  |
| 🗆 🗄 Визначення поняття механотроніки 🌞 (  | Viktor Admin<br>7 May 2020, 12:08 PM | Viktor Admin<br>7 May 2020, 2:32 PM |  |
| Відмічені:                                |                                      |                                     |  |
| ВИДАЛИТИ ПЕРЕМІСТИТИ В >> За з            | амовчуванням для ОМ (1) 🛛 🗸          |                                     |  |

Рисунок 3.20 – Фрагмент сторінки з розділом «Банк питань» Отже, розглянемо як наповнювати питаннями створений тест.

1. На головній сторінці курсу в режимі редагування треба натисніть на назву тесту, як вказано на рисунку 3.19 («Натисніть на назву для редагування тесту).

Відкриється сторінка редагування тесту (рис. 3.21), де для додавання перевірочних питань в створений Вами раніше тест необхідно натиснути на кнопку синього кольору – "Редагувати тест" (рис. 3.21).

Як бачимо на наступній сторінці з'явилося повідомлення про те, що в тесті немає жодного питання (рис. 3.21).

| одеська національна<br>академія за'язку<br>ім. о.с. попова |                      |                                 |   |                                                                                                    |
|------------------------------------------------------------|----------------------|---------------------------------|---|----------------------------------------------------------------------------------------------------|
|                                                            |                      |                                 |   | 🗘 🗹 Viktor                                                                                                    |
| Інформаційна сторінка 🖌 Мої курси 🖌 С                      | РМ 🕊 Тема 2 🕊 Тест 2 |                                 |   |                                                                                                    |
| Додати Блок<br>Додати ~                                    | Тест 2               | Метод оцінювання: Краща оцінка. |   | Навігація                                                                                                    |
|                                                            |                      | Жодного питання не було додано  | × | Інформаційна сторі<br>Половна сторінка                                                                                                    |
|                                                            |                      | РЕДАГУВАТИ ТЕСТ                 |   | <ul> <li>Сторінки сайту</li> <li>Мої курси</li> <li>ОМ</li> <li>Учасники</li> <li>Відзнаки</li> <li>Коллетентної</li> <li>Жирнал оцінг</li> </ul> |

Рисунок 3.21 – Фрагмент сторінки редагування тесту

2. Натиснувши кнопку «Додати» (рис. 3.22) можна додавати як випадкові питання з певної категорії («Нове питання »), так і конкретні питання з банку питань.

| Редагува        | Навігація                            |                                                                    |                                                                 |
|-----------------|--------------------------------------|--------------------------------------------------------------------|-----------------------------------------------------------------|
| Питань: 0   Тес | т відкритий                          | Максимальна оцінка 10,00 ЗБЕРЕГТИ                                  |                                                                 |
| РОЗПОДІЛИТИ     | SELECT MULTIPLE ITEMS                | Всього балів: 0,00                                                 | Інформаційна<br>= Головна стор                                  |
| <i>L</i>        |                                      | <ul> <li>Випадковий порядок питань (?)</li> <li>Додатит</li> </ul> | <ul> <li>Сторінки сай</li> <li>Мої курси</li> <li>ОМ</li> </ul> |
|                 | + нове питання                       |                                                                    | Учасникі                                                        |
|                 | + з банку питань<br>+ випадкове пита | янна                                                               |                                                                 |

Рисунок 3.22 – Фрагмент сторінки редагування тесту

Оскільки «Банк питань» на даному етапі ще не сформований, його наповнення вимагає підготовки питань і сортування їх за категоріями, а сама процедура вимагає окремого вивчення і значних витрат часу, то будемо додавати в тест питання, як вказано на рисунку 3.22. Треба натиснути на вкладку "Додати", та обрати пункт меню "Нове питання".

В результаті відкриється нове вікно «Виберіть тип питання» (рис. 3.23).

3. На наступній сторінці можна обрати тип тесту (рис. 3.23).

Отже, взагалі щоб створити нові питання, потрібно перейти до розділу «Тест» (рис. 3.23) або до «Банк питань», обрати потрібну категорію (якщо немає потрібної, то створити) і з випадаючого списку «Створити нове питання» обрати потрібний тип питання (рис. 3.19.

Можна створювати тестові питання (завдання) наступних типів (рис. 3.23):

- Множинний вибір.
- Правильно або неправильно.
- Відповідність.
- Коротка відповідь.
- Числовий.
- Ece.
- Вбудовані відповіді (тест з пропущеними словами).
- Визначити пропущені слова.
- Та інші, як бачимо на рисунку 3.22.

В якості прикладу будемо використовувати тип питання «Множинний вибір».

Важливо! За допомогою даної категорії можна створювати два типи питань: вибір однієї правильної відповіді та вибір кількох правильних відповідей.

# Вибираємо потрібну категорію та натискаємо на кнопку "ДОДАТИ" (рис. 3.23).

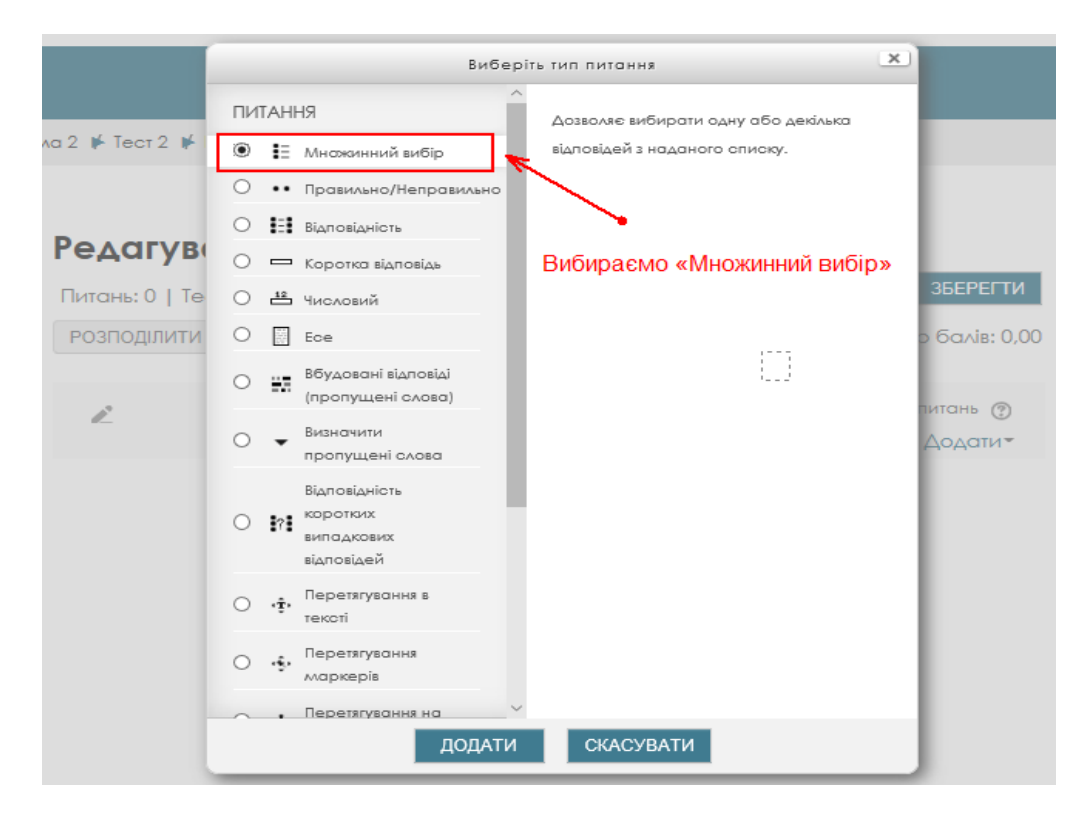

Рисунок 3.23 – Фрагмент сторінки створення тесту

Відкриється вікно додавання нового питання типу «Множинний вибір» (рис. 3.24) Далі потрібно заповнити та встановити параметри питання у відповідних полях. В полі розділу «Загальне» (рис. 3.24, рис. 3.25):

– «<u>Назва питання</u>» (рис. 3.24)– введення назви питання, для ідентифікування питання у списку питань та відображення його змісту.

– «<u>Текст питання</u>» (рис. 3.24) – введення тексту питання в текстовому редакторі. Текст питання може містити також посилання на звукові та відеозаписи, рисунки, анімації, графіки, діаграми, таблиці, виконувані файли, текстові файли, веб-сторінки, формули тощо.

– «Коментар для всього тесту» – деякий текст, який показується студентам після того, як вони відповіли на питання. На відміну від коментаря, який базується на типі запитання і на відповіді, яку дав студент, загальний коментар показується всім студентам.

– «<u>Одна чи кілька правильних відповідей</u>?» (рис. 3.25) – вибір однієї правильної відповіді або вибір декількох правильних відповідей.

– «<u>Нумеровати відповіді</u>» (рис. 3.25) – вибір типу нумерації варіантів відповідей. Можна вибрати наступні типи: «а., b., c., …», «А., В., С., …», «1., 2., 3., …», «Без нумерації».

– «<u>Бал за замовчуванням</u>» – оцінка відповіді на питання, за замовчуванням пропонується – «1».

– «<u>Перемішувати альтернативи?</u>» (рис. 3.25) – якщо відмітити дану опцію, то відповіді в питанні будуть перемішуватися кожного разу, як студент починатиме нову спробу в тестуванні (якщо в налаштуванні тесту була встановлена опція «Так» у полі «Випадковий порядок відповідей»).

| одеська національна<br>академія зв'язку<br>ім. с.с. попова                                                                                                    |                                                              |                                                                                                    |
|----------------------------------------------------------------------------------------------------|--------------------------------------------------------------|----------------------------------------------------------------------------------------------------|
|                                                                                                    |                                                              | 🗘 🗹 Viktor                                                                                                    |
| Інформаційна сторінка 🕨 Мої курси 🕨 С                                                                                                    | М 🔰 Тема 2 🔰 Тест 2 🔰 Банк питань 🗰 П                        | итання 🔰 Редагувати питання типу Множинний вибір                                                                  |
| Навігація па<br>+ ••                                                                                                    | Редагувати питан                                             | ня типу Множинний вибір ®                                                                                         |
| Інформаційна сторінка<br>Головна сторінка<br>Сторінки сайту<br>Мої курси<br>ФМ<br>Учасники                                                                                                    | Поточна категорія<br>Зберегти в категорії<br>Назва питання * | За замовчуванням для ОМ (2) ⊠ Використати цю категорію<br>За замовчуванням для ОМ (2) ∨<br>Механотронна система   |
| <ul> <li>         ▼ Відзнаки         ▲ Компетентності          Журнал оцінок          </li> <li>         &gt; ОСНОВИ МЕХАНОТРОНІКИ      </li> <li>         Тема № 1: "ОСНОВИ      </li> <li>         МЕХАНОТРОНІКИ. ЗАГАЛЬНІ      </li> <li>         Положення"     </li> <li>         Тема 2      </li> <li>         &gt; Тема 3     </li> </ul> | Текст литання *                                              | В       I       III       IIII       IIIIIIII         Вкажить, з яких елементів складається механотронна система? |
| <ul> <li>Тема 4</li> <li>Охорона праців каллаі</li> </ul>                                                                                                    |                                                              | 🖂 Чимось можемо допомо                                                                                            |

Рисунок 3.24 – Фрагмент сторінки додавання нового питання типу «Множинний вибір»

В полях «<u>Варіант відповіді</u> – 1-5» (рис. 3.25) розділу «**Відповід**і»: Відповідь – введення відповіді на питання множинного вибору.

Відповіді можуть бути правильними (тільки одна правильна, якщо опції в «<u>Одна чи</u> <u>кілька правильних відповідей</u>?» розділу «**Загальне**» встановлено параметр вибір однієї правильної відповіді) або неправильними.

Повинно бути заповнено не менше, ніж 2 варіанти відповідей для того, щоб питання було додано до банку питань.

В полі «<u>Оцінка</u>» розділу «**Відповід**і» (рис. 3.25): — за кожний варіант відповіді можна обрати оцінку. Якщо питання на одну правильну відповідь, тоді правильна відповідь повинна бути оцінена в 100%. Якщо питання на вибір кількох правильних відповідей, то в залежності від кількості правильних відповідей кожній відповіді виставляється рівноцінна оцінка.

Наприклад (рис. 3.26): є 10 відповідей, серед яких 4 правильні, а інші неправильні, тоді 4 правильні відповіді можуть бути оцінені по 25%, щоб в сумі було 100%.

Є також можливість оцінювання від'ємними оцінками неправильних відповідей.

Наприклад (рис. 3.26): є такі варіанти відповідей: А) оцінка 50%, В) оцінка -50%, С) оцінка 50%. Студент, який обере варіанти А) та С) може отримати оцінку 100%, але студент, який обрав А) та В) отримає 0%. Можна вказати варіанти, коли взагалі у будь якому випадку немає правильних відповідей.

В полі «<u>Коментар</u>» розділу «**Відпові**ді» (рис. 3.25): – за бажанням до кожного варіанту відповіді можна ввести коментар.

| Одна чи кілька прав. відповідей? | Допускається кілька прав. відповідей 🗸 |                            |
|----------------------------------|----------------------------------------|----------------------------|
| Перемішувати альтернативи?       |                                        |                            |
| (?)<br>Нумерувати відповіді?     | a., b., c., v                          |                            |
| <b>-</b> Відповіді               |                                        |                            |
|                                  |                                        |                            |
| Варіант відповіді 1              |                                        | <u>ه</u>                   |
|                                  | h 41                                   |                            |
|                                  | Мікропроцессор                         |                            |
| Оцінка                           | 25% ~                                  |                            |
| Коментар                         |                                        |                            |
|                                  |                                        |                            |
|                                  | L                                      |                            |
|                                  |                                        |                            |
| Варіант відповіді 2              |                                        | <u></u>                    |
|                                  | Датчики інформації                     |                            |
| Оцінка                           | 25% ~                                  | 🖂 Чимось можемо допомогти? |

Рисунок 3.25 – Фрагмент сторінки додавання нового питання типу «Множинний вибір»

|                     | 90%<br>83,33333%<br>80%<br>75%                            |                                                   |
|---------------------|-----------------------------------------------------------|---------------------------------------------------|
| Варіант відповіді 4 | 70%<br>66,66667%<br>60%<br>50%<br>40%<br>33,33333%        |                                                   |
| Оцінка              | 30%<br>25%<br>20%                                         |                                                   |
| Коментар            | 16,66667%<br>14,28571%<br>12,5%<br>11,11111%<br>10%<br>5% |                                                   |
|                     | -5%                                                       |                                                   |
| Варіант відповіді 5 | -10%<br>-11,11111%<br>-12,5%<br>-14,28571%<br>-16,66667%  |                                                   |
| Оцінка              | -20%<br>-25%<br>-30%<br>-33,33333%<br>-40%                |                                                   |
| Коментар            |                                                           |                                                   |
|                     | ДОДАТИ ЩЕ З                                               | В ВАРІАНТ(И) ВІДПОВІДІ 🖂 Чимось можемо допомогти? |

Рисунок 3.26 – Фрагмент сторінки додавання нового питання типу «Множинний вибір»

В полі «<u>Комбінований коментар</u>» (рис. 3.27) можна додати коментарі до: будь-якої правильної відповіді, будь-якої частково правильної відповіді, будь-якої неправильної відповіді.

| <ul> <li>Комбінований коментар</li> </ul>   |                                                                              |
|---------------------------------------------|------------------------------------------------------------------------------|
| Для будь-якої правильної відповіді          |                                                                              |
|                                             | Ваша відповідь правильна                                                     |
| Для кожної частково правильної<br>відповіді |                                                                              |
|                                             | Ваша відповідь частково правильна.                                           |
| Параметри                                   | 🛛 Показати кількість правильних відповідей один раз після завершення питання |
| Для будь-якої неправильної<br>відповіді     |                                                                              |
|                                             | Ваша відповідь правильна                                                     |
|                                             | <b>^</b>                                                                     |

Рисунок 3.27 – Фрагмент сторінки редагування поля «Комбінований коментар»

Розділ «Декілька спроб» – нарахування (чи ні) штрафних балів за кожну неправильну відповідь (рис. 3.28).

| <ul> <li>Декілька спроб</li> </ul>        |                                                                             |
|-------------------------------------------|-----------------------------------------------------------------------------|
| Штраф за кожну неправильну<br>спробу<br>⑦ | 25%                                                                         |
| Πίдκαзκα 1                                |                                                                             |
|                                           |                                                                             |
| Опції підказки 1                          | 🗌 Вилучити неправильні відповіді 🗌 Показати кількість правильних відповідей |
| Підказка 2                                |                                                                             |
|                                           |                                                                             |

Рисунок 3.28 – Фрагмент сторінки редагування поля «Декілька спроб»

Розділи «Мітки» та «Створення \ Останнє збереження» – залишаємо без змін, всі значення – за замовченям (рис. 3.29).

| » Мітки                                      |                                          |                              |
|----------------------------------------------|------------------------------------------|------------------------------|
| <ul> <li>Створення / Останнє збер</li> </ul> | реження                                  |                              |
|                                              | ЗБЕРЕГТИ ЗМІНИ ТА ПРОДОВЖИТИ РЕДАГУВАННЯ | <b>q</b> Попередній перегляд |
|                                              | ЗБЕРЕГТИ ЗМІНИ СКАСУВАТИ                 |                              |

Рисунок 3.29 – Фрагмент сторінки розділів «Мітки» та «Створення\Останнє збереження»

Коли усі поля заповнені, необхідно «натиснути» на кнопку "Зберегти зміни та продовжити". Після закінчення редагування натискаємо на "Зберегти зміни" (рис. 3.30).

|   | Оцінка                  | 25% ~                                                                 |
|---|-------------------------|-----------------------------------------------------------------------|
|   | Коментар                |                                                                       |
|   |                         |                                                                       |
|   |                         | ДОДАТИ ЩЕ З ВАРІАНТ(И) ВІДПОВІДІ                                      |
| ŀ | Комбінований коментар   |                                                                       |
| ŀ | Декілька спроб          |                                                                       |
| ŀ | Мітки                   |                                                                       |
| ŀ | Створення / Останнє збе | реження                                                               |
|   |                         | ЗБЕРЕГТИ ЗМІНИ ТА ПРОДОВЖИТИ РЕДАГУВАННЯ 🔍 Попередній перегляд        |
|   |                         | ЗБЕРЕГТИ ЗМІНИ СКАСУВАТИ                                              |
|   |                         | Обов'язкові поля форми помічені символом 🔹 🗹 Чимось можемо допомогти? |

Рисунок 3.30 – Фрагмент сторінки додавання нового питання типу «Множинний вибір»

Тест готовий. Залишилося призначити його студентам і відслідковувати результати за звітами у вкладці « Журнал оцінок».

#### Розділ 3.3 Отримання результатів тестування

Відслідковувати результати тестувань студентів можна у вкладці «<u>Перегляд</u>» розділу «**Журнал оцінок**» сторінці курсу (для цього потрібно натиснути на опцію «Журнал оцінок» у панелі «Навігація» (рис. 3.31).

На рисунку 3.31. бачимо, що у тестуванні з курсу «Основи механотроніки» прийняла участь група студентів (Ольга Лапська, Ксенія Завтур, Хитренко Оксана, Тетяна Федорук та інша, які навчаються на факультеті заочного навчання у групі ЗКТ-41 за спеціальністю 151 "Автоматизація та комп'ютерно-інтегровані технології"), які виступили в ролі тестової групи.

В Журнал автоматично були внесені системою оцінки студентів за результатами тестування, але на рисунку вони скрити оскілки є персональними даними студента.

Також на рисунку 3.31 бачимо список адрес електронної пошти студентів, що дозволяє сформувати для кожного студента автоматичне повідомлення.

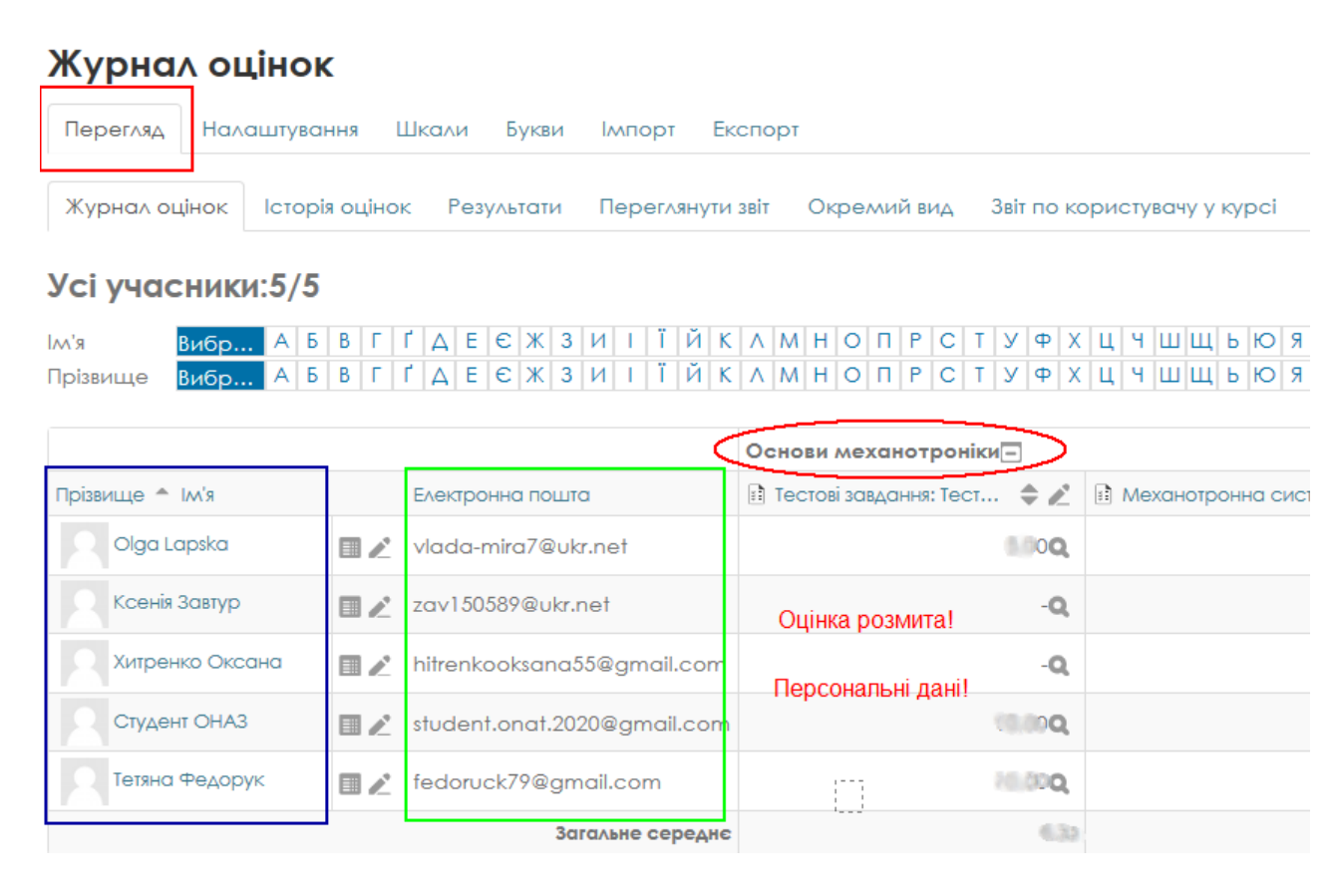

Рисунок 3.31 – Фрагмент сторінки курсу розділу «Журнал оцінок»

В системі існує багато можливостей відносно звітів студентів та результатів навчання. Наприклад , можливо переглянути звіт по кожному студенту.

Наприклад, побачити оцінку конкретного студента за результатами тестування на конкретному курсі.

Наприклад, на рисунку 3.32 бачимо екзаменаційну оцінку студентки Тетяни Федорук з дисципліни «Основи механотроніки».

Після проходження студентами тестування в повному обсязі, можливо отримати результати проходження.

Наприклад, це можна зробити зайшовши на сторінку курсу, обравши тест, та натиснувши на кількість спроб (рис. 3.33).

Якщо натиснути на «Переглянути тест зараз» (рис. 3.33), то система сприйме це як спробу почати тестування і видасть попередження (рис. 3.34) про обмеження часу

проходження тесту – 30 хвилин, яке ми вказали при налаштуванні тесту (рис. 3.4 – вкладка «Обмеження в часі» розділу «Вибір часу»).

|                | Тет     | гяна Фе,                                | дорук            |                  |             |                             |
|----------------|---------|-----------------------------------------|------------------|------------------|-------------|-----------------------------|
|                |         | Товідомлення                            | + Add to your co | ontacts          |             |                             |
| Перегляд       | Нала    | штування Ц                              | Шкали Букви      | Імпорт Експор    | тс          |                             |
| Журнал оці     | інок    | Вибрати<br>Olga Lapska<br>Ксенія Завтур | ∋зу∧ьтати        | Переглянути звіт | Окремий вид | Звіт по користувачу у курсі |
| Виберіть корис | стувача | Студент ОНАЗ<br>Тетяна Федору           | Ha<br>}<br>yk    |                  |             |                             |
| Назва курсу    | /       |                                         |                  |                  |             | Оцінка                      |
| Основи ме      | канотро | оніки                                   |                  |                  |             | 16,00                       |

Рисунок 3.32 – Фрагмент сторінки звіту студентки Тетяни Федорук

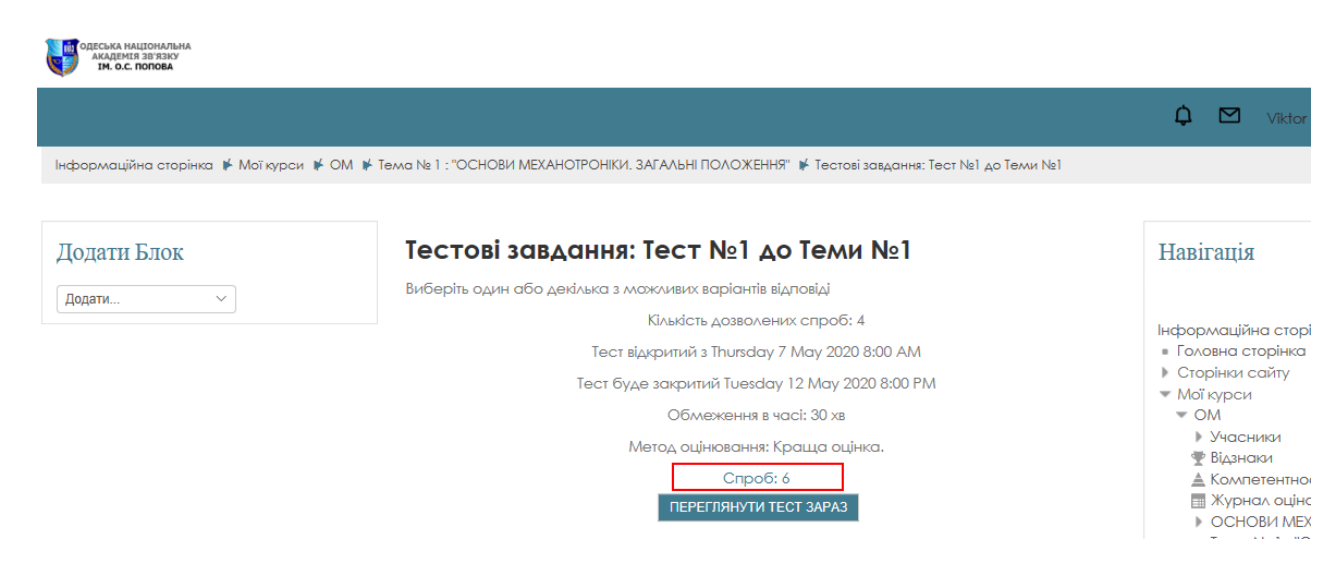

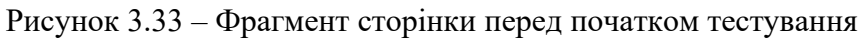

| Почати спробу                                                                                                    | ×                                     |
|----------------------------------------------------------------------------------------------------|---------------------------------------|
| Тест з обмеженням в часі                                                                                                    |                                       |
| Цей тест має обмеження в часі 30 хв. Час почне відраховуватися з моменту, ко<br>вашу спробу, і ви повинні будете закінчити вашу спробу допоки не спливе терл<br>що хочете почати зараз? | ли ви починаєте<br>vviн. Ви впевнені, |
| ПОЧАТИ СПРОБУ СКАСУ                                                                                                    | ВАТИ                                  |

Рисунок 3.34 – Фрагмент сторінки з попередженням системи

Якщо натиснути на «Почати спробу» (рис. 3.34) - почнеться тестування.

На цій сторінці ми можемо бачити оцінку, яку отримав студент (рис. 3.35). Якщо натиснути на "Перегляд спроби" можна побачити детальну інформацію про відповіді.

| Jeneviu По Tectu |                                                                                            | 1est User                                                                                                    | Hapirattig                                                                                                    |
|------------------|--------------------------------------------------------------------------------------------|----------------------------------------------------------------------------------------------------|----------------------------------------------------------------------------------------------------|
| перехід по тесту | Po                                                                                         | впочато Friday 24 April 2020 3:02 PM                                                                          | Парнація 🖻                                                                                                    |
| ПИТАННЯ 1        |                                                                                            | Стан Завершено                                                                                                | Інформаційна сторінка                                                                                                    |
|                  | Зав                                                                                        | ершено Friday 24 April 2020 3:06 PM                                                                           | = Головия сторінка                                                                                                    |
|                  | Витраче                                                                                    | <b>но час</b> у 4 хв 16 сек                                                                                   |                                                                                                    |
|                  |                                                                                            | Балів 100,00/100,00                                                                                           | У Сторики самту                                                                                                    |
| вершити перегляд |                                                                                            | Оцінка 10,00 з можливих 10,00 (100%)                                                                          | Т БАКАПАВРАТ                                                                                                    |
|                  | Питання 1<br>Правильно<br>Балів 100,00 з<br>100,00<br>Г<br>Р<br>Ф<br>Редагувати<br>питання | Тестове завдання. Правильні відповіді 1,3,5.<br>Виберіть одну відповідь:<br>а.4<br>b.5<br>c.3 √<br>d.2<br>e.1 | СПЕЦІАЛЬНІСТЬ: «051<br>Економіка»<br>СПЕЦІАЛЬНІСТЬ: «054<br>Соціологія»<br>СПЕЦІАЛЬНІСТЬ: «073<br>Менедкмент»<br>СПЕЦІАЛЬНІСТЬ: «125<br>Кібербезпека»<br>СПЕЦІАЛЬНІСТЬ: «151<br>Автоматизація та<br>комп'ютерно-і<br>СПЕЦІАЛЬНІСТЬ: «121<br>Інженерія програмного |
|                  |                                                                                            | Ваша відповідь правильна<br>The correct answers are: 1, 3, 5                                                  | забезпеч<br>СПЕЦІАЛЬНІСТЬ: «172<br>• Телекомунікації та<br>радіотехніка»<br>• ЦИКЛ ЗАГАЛЬНОЇ<br>ПІДГОТОВКИ                                                                                                    |

Рисунок 3.35 – Фрагмент сторінки зовнішнього вигляду тесту

Фрагменти сторінки отримання результатів тестування студентів можна побачити на рисунку 3.36 та рисунку 3.37.

| Інформаційна сторінка 🖡 Мої курси 🔰 ОМ 🌗                                        | К Тема № 1 : "ОСНОВИ МЕХАНОТРОНКИ. З | АГАЛЬНІ ПОЛОЖЕННЯ" 🖌 Тестові завдання: Тест №1 до Теми №1 🗰 Результати 🖌 Оцінки |
|---------------------------------------------------------------------------------|--------------------------------------|---------------------------------------------------------------------------------|
|                                                                                 |                                      |                                                                                 |
| Навігація                                                                       | Тестові завдання:                    | Тест №1 до Теми №1                                                              |
| ÷ 0-                                                                            | Сп                                   | po6: 6                                                                          |
| Інформаційна сторінка                                                           | 🕶 Що включати у звіт                 |                                                                                 |
| <ul> <li>Головна сторінка</li> <li>Сторінки сайту</li> <li>Мої курси</li> </ul> | Спроби від                           | зарахованих користувачів, які мають спроби тесту                                |
| - OM                                                                            | Спроби, які                          | 🗹 В процесі 🗹 Прострочено 🗹 Завершено 🗹 Не здано                                |
| Учасники<br>Ф Відзнаки<br>Компетентності                                        |                                      | Показати не більше однієї закінченої спроби на користувача (Краща оцінка)       |
| 📰 Журнал оцінок                                                                 | Показувати тільки спроби             | Щ що були переоцінені / відмічені як ті, що потребують переоцінку               |
| ОСНОВИ МЕХАНОТРОНІКИ<br>Тема № 1 : "ОСНОВИ<br>МЕХАНОТРОНІКИ. ЗАГАЛЬНІ           | <ul> <li>Параметри показу</li> </ul> |                                                                                 |
| ПОЛОЖЕННЯ"<br>⊪ <b>Тестові завдання: Тест №1 до</b>                             | Розмір сторінки                      | 30                                                                              |
| Теми №1<br>Гараження до пояснення<br>Теми №1                                    | Бали по кожному питанню              | Так ∨                                                                           |
| 🗧 Модуль 1.1 Пояснення до                                                       |                                      |                                                                                 |
| визначення поняття «Механ<br>Модуль 1.2 Область<br>застосування механотронних   |                                      | ПОКАЗАТИ ЗВІТ                                                                   |
| прис<br>Moдуль 1.3 Термінологія і<br>класифікація яка прийнята                  |                                      | ПЕРЕОЦІНИТИ ВСЕ ВИЯВИТИ УСІ СПРОБИ ДЛЯ ПЕРЕОЦІНКИ                               |
| 뙬 Модуль 1.4 Механотроні                                                        |                                      | 🖂 Чимось можемо,                                                                |

Рисунок 3.36 – Фрагмент сторінки отримання результатів тестування

Показ оцінених та неоцінених спроб кожного користувача. Одна спроба кожного користувача, яка має оцінку, підсвічена. Метод оцін у цьому тесті - 'Краща оцінка'.

|   |                                                | Завантажити таблицю даних як | Значення роз | ділені комами             |                        |                   |              |                     |
|---|------------------------------------------------|------------------------------|--------------|---------------------------|------------------------|-------------------|--------------|---------------------|
|   | Ім'я /<br>Прізвище                             | Електронна пошта             | Стан         | Розпочато                 | Завершено              | Затрачений<br>час | Оцінка/10,00 | Пит.1<br>/10,00     |
|   | Студент<br>ОНАЗ<br>Перегляд<br>спроби          | student.onat.2020@gmail.com  | Завершено    | 7 May<br>2020 2:34<br>PM  | 7 May 2020<br>2:35 PM  | 55 сек            | 10,00        | 🗸 10.00             |
| 2 | <b>Тетяна</b><br>Федорук<br>Перегляд<br>спроби | fedoruck79@gmail.com         | Завершено    | 8 May<br>2020 11:11<br>AM | 8 May 2020<br>11:32 AM | 20 хв 37 сек      | 7,38         | <b>√</b> 7,50       |
|   | <b>Тетяна</b><br>Федорук<br>Перегляд<br>спроби |                              | Завершено    | 8 May<br>2020 11:34<br>AM | 8 May 2020<br>11:35 AM | 34 сек            | 76,00        | <b>√</b> 10,00      |
| 2 | <b>Olga<br/>Lapska</b><br>Перегляд<br>спроби   | vlada-mira7@ukr.net          | Завершено    | 9 May<br>2020 11:13<br>AM | 9 May 2020<br>11:18 AM | 5 хв 17 сек       | 8,80         | <mark>√</mark> 2,50 |
|   | <b>Оlga<br/>Lapska</b><br>Перегляд<br>спроби   |                              | Завершено    | 9 May<br>2020 11:25<br>AM | 9 May 2020<br>11:26 AM | 46 сек            | 8,00         | ✓ 5,00              |

Рисунок 3.37 – Фрагмент сторінки отримання результатів тестування

Скинути таблицю

# 4 НАДАННЯ ДОСТУПУ ТА ПІДКЛЮЧЕННЯ (ЗАРАХУВАННЯ) СТУДЕНТІВ

#### 4.1 Зарахування студентів до курсу викладачем у режимі самореєстрації

Для навчання у СДН, отримання відповідей від студентів для елементів "Завдання" або "Тест" – студент повинен бути підписаний (зарахований) на навчальний курс.

Підключення користувачів (викладачів та студентів) до курсів виконує менеджер від деканату. Після того як користувачі зареєструвалися на сайті дистанційного навчання Академії, відправили запит на електронну пошту (за посиланням <u>https://e-learning.onat.edu.ua/</u>), менеджер від ННІ (адміністратор СДН) підключає його на відповідні курси. Після реєстрації викладача і підключення його до курсу, він може перейти до редагування курсу. Далі менеджер повинен зарахувати студентів на курс в режимі «Ручне зарахування».

#### Увага!

Реєстрація студентів у системі СДН Академії на даний момент виконуються самими студентами, а підключення студентів на курс відповідно виконуватися викладачем курсу.

#### Зараз розглянемо процес зарахування студентів на курс викладачем.

Для того, щоб студенту підключитися до курсу, йому необхідно звернутися до викладача, повідомити прізвище та e-mail, за яким він був зареєстрований та почекати виконання викладачем підключення.

#### Покрокова інструкція підключення студента до курсу в режимі самореєстрації:

1. Студент заповніть новий обліковий запис (форму, що містить особисті дані) на сайті Системи СДН Академії.

- 2. Йому на електронну пошту буде відправлено листа від СДН.
- 3. Студент читає лист і звертається за посиланням, зазначеним у ньому.
- 4. Обліковий запис буде підтверджено й система ідентифікує студента.
- 5. Система повідомляє студенту про успішну реєстрацію.
- 6. Далі студент повинен повідомити викладача про успішну реєстрацію та

повідомити своє прізвище та електронну адресу за якими була зроблена реєстрація.

Після чого викладач заходить до системи під своїм логіном і паролем. Переходить до свого курсу в панелі «Навігація» і натискаємо на пункт меню «Учасники» (рис. 4.1).

| ОДЕСЬКА НАЦІОНА.<br>АКАДЕМІЯ ЗВ'ЯЗ<br>ІМ. О.С. ПОПОВ | ЛЬНА<br>КУ<br><b>А</b>                                                              |                             |                  |            |                                                |               |        |                                             |                                     |                                  |     |
|------------------------------------------------------|-------------------------------------------------------------------------------------|-----------------------------|------------------|------------|------------------------------------------------|---------------|--------|---------------------------------------------|-------------------------------------|----------------------------------|-----|
|                                                      |                                                                                     |                             |                  |            |                                                |               |        | ¢                                           |                                     | Viktor Admin                     | - c |
| Інформ                                               | лаційна сторінка 🔰 Мої к                                                            | курси 🖡 ОМ 🖡 Учасники       |                  |            |                                                |               |        |                                             |                                     |                                  |     |
|                                                      |                                                                                     |                             |                  |            |                                                |               |        |                                             |                                     |                                  |     |
| Учас                                                 | ники                                                                                |                             |                  |            |                                                |               |        | Навіга                                      | ція                                 |                                  | - 4 |
| Не засто<br>Шукати по<br>Ім'я<br>Поізвище            | осовуються фільтри<br>в ключових словах а <b>х</b><br>Вибр А Б В Г<br>Вибр. А Б В Г | ГДЕСЖЗИТІЙК                 |                  | PCTY       | зара<br>Р X Ц Ч Ш Ц Б Ю Я<br>Р X Ц Ч Ш Ш Б Ю Я | ХУВАТИ КОРИСТ | УВАЧІВ | Інформа<br>Головн<br>Сторін<br>Мої ку<br>ОМ | зційна<br>на стор<br>нки са<br>грси | і сторінка<br>рінка<br>йту       |     |
| Вибрати                                              | і Ім'я ≜ / Прізвище                                                                 | Електронна пошта            | Ролі             | Групи      | Останній вхід на курс                          | Статус        |        | - yı                                        | насния<br>Блоги                     | <b>ки</b><br>курсу               |     |
|                                                      | Viktor Admin                                                                        | it.ddo.od@gmail.com         | Викладач 🧷       | Немає груп | 56 сек                                         | Активний 🕕    | ⇔ ×    |                                             | Viktor                              | ки<br>Admin                      |     |
|                                                      | Студент ОНАЗ                                                                        | student.onat.2020@gmail.com | Студент 🧷        | Немає груп | 20 години 20 хв                                | Активний      | ф X    | ∰ Bi,<br><u>▲</u> Ko<br>⊞ Ж                 | дзнаки<br>эмпет<br>(урнал           | 1<br>ентності<br>о оцінок        |     |
|                                                      |                                                                                     | ВИБРАТИ ВС                  | Е ЗНЯТИ ВИДІЛ    | ення 💡     |                                                |               |        | ▶ O<br>Te                                   |                                     | И МЕХАНОТРОНІКИ<br>2.1 : "ОСНОВИ | 1   |
|                                                      |                                                                                     | Відміче                     | еним користувача | DM         |                                                |               |        | ► M                                         |                                     | ОТРОНКИ, ЗАГАЛЫ                  | HI  |
|                                                      |                                                                                     | Вибрати                     |                  |            | T                                              |               |        | ▶ Te                                        | эма 2                               | CI II IZI                        |     |
|                                                      |                                                                                     |                             |                  |            | _                                              |               |        | ▶ Te                                        | ewa 3                               |                                  |     |
|                                                      |                                                                                     |                             |                  |            | 3APA                                           | ХУВАТИ КОРИСТ | YBAHIB | ► Oxo                                       | эла 4<br>рона :                     | праці в галузі                   |     |

Рисунок 4.1 – Фрагмент сторінки зарахування студентів до курсу

Натискаємо на кнопку «Зарахувати користувачів» (рис. 4.1).

Далі з'явиться вікно зарахування користувачів (рис. 4.2).

У вкладці «Select users» вибираємо вже зареєстрованого студента зі списку користувачів (для цього досить почати набирати перші літери прізвища або електронної адреси користувача і системи сама підкажеш найбільш підходящі варіанти).

|                                         | Зарахувати користувачів                                                                                                    | ×]                                                                                                    |
|-----------------------------------------|----------------------------------------------------------------------------------------------------|----------------------------------------------------------------------------------------------------|
|                                         | Опції зарахування                                                                                                    | 🗘 🗹 Vi                                                                                                    |
| 🔰 Мої курс                              | Select users Нічого не вибрано<br>Знайти 🔻                                                                                                    | -                                                                                                    |
| ьтри<br>аТс<br>БВГГҐ                    | Select cohorts Нічого не вибрано<br>Знайти  Призначити роль Студент  Показати додаткове                                                                                                    | Навігація<br>нформаційна ста<br>головна сторіни<br>сторінки сайту<br>Мої курси<br>с ОМ                     |
| звище Е/<br>E.<br>dmin it.<br>r OHA3 st | CKACyBATU<br>Builden Condesign and Cohorts<br>Delete Condesign and Cohorts<br>Delete Condesign and Cohorts<br>Delete Condesign and Cohorts<br>Delete Condesign and Cohorts<br>Delete Condesign and Cohorts<br>Delete Cohorts<br>Delete Cohorts | <ul> <li>Блоги кур</li> <li>Нотатки</li> <li>Viktor Adr</li> <li>Фідзнаки</li> <li>▲ Компетентн</li> </ul> |

Рисунок 4.2 – Фрагмент сторінки зарахування студентів до курсу

Далі у вкладці «Призначити роль» обираємо – «Студент» та натискаємо нижче на кнопку синього кольору – «ENROL SELECTED USERS AND COHORTS» (рис. 4.3).

|            | Зарахувати користувачів                                                | × |                    |
|------------|------------------------------------------------------------------------|---|--------------------|
|            | Опції зарахування                                                      |   | ¢                  |
| Лої ку     | select users × Tетяна Федорук fedoruck79@gmail.com                     |   |                    |
|            | fed 🔻                                                                  |   | _                  |
|            | Select cohorts                                                         |   | Навігаг            |
| 1          | П. Наталья Федишина fedishina98@gmail.com                              |   | нформа.<br>Головна |
|            | Призначити роль Студент 🔻                                              |   | Сторінк            |
| з I<br>3 Г | Г, Показати додаткове                                                  |   | ▼ OM               |
| fe         | ENROL SELECTED USERS AND COHORTS CKACYBATH                             |   | = E<br>= H         |
| ٦          | it.dec.eesginaii.com privadur nomocrpyn oo cox patitizium (* * *       |   | ■ \<br>● Bia       |
| A3         | student.onat.2020@gmail.com Студент 🖉 Немає груп 20 години 20 хв 🛛 🗛 🗙 |   | Ko/                |

Рисунок 4.3 – Фрагмент сторінки зарахування студентів до курсу

Після чого на сторінки сайту з'явиться вікно (рис. 4.4) з новим учасником (новим студентом групи, якого Ви тільки що додали до списку групи).

| Учасни                        | ки                                 |                                    |                                 |                |                                                                              |                 | Навігація                                                                                                    | - < |
|-------------------------------|------------------------------------|------------------------------------|---------------------------------|----------------|------------------------------------------------------------------------------|-----------------|----------------------------------------------------------------------------------------------------|-----|
| Не застосову<br>Шукати по клю | уються фільтри<br>чових словах абс | í a ecixisiu i i ú ki              | лмноп                           | ΡΟΙΥΦ          | Інформаційна сторінка<br>половна сторінка<br>> Сторінки сайту<br>— Мої курси |                 |                                                                                                    |     |
| Прізвище                      | зибр А Б В Г                       | ҐДЕЄЖЗИІЇЙК                        | л м н о п                       | РСТУФ          | ХЦЧШЩЬЮЯ                                                                     |                 | ▼ OM                                                                                                    |     |
| Вибрати Ім                    | 'я 🚔 / Прізвище                    | Електронна пошта<br>🖃              | Poni                            | Групи          | Останній вхід на курс<br>🖃                                                   | Статус<br>—     | <ul> <li>Эчасники</li> <li>Блоги курсу</li> <li>Нототии</li> </ul>                                                           |     |
|                               | Viktor Admin                       | it.ddo.od@gmail.com                | Викладач 🧷                      | Немає груп     | зараз                                                                        | Активний () 🌞 🗙 | Viktor Admin                                                                                                    |     |
| •                             | Студент ОНАЗ                       | student.onat.2020@gmail.com        | Студент 🧷                       | Немає груп     | 20 години 32 хв                                                              | Активний () 🌞 🗙 | ▲ Компетентності                                                                                                    |     |
|                               | Тетяна Федорук                     | fedoruck79@gmail.com               | Студент 🧪                       | Немає груп     | 18 хв 34 сек                                                                 | Активний 🕕 🌞 🗙  | <ul> <li>журнал оцінок</li> <li>ОСНОВИ МЕХАНОТРОНІКИ</li> </ul>                                                              |     |
|                               |                                    | ВИБРАТИ ВСЕ<br>Відмічен<br>Вибрати | ЗНЯТИ ВИДІЛІ<br>ним користувача | ЕННЯ<br>?<br>М | ]                                                                            |                 | Тема № 1: "ОСНОВИ<br>▶ МЕХАНОТРОНИКИ, ЗАГАЛЬНІ<br>ПОЛОЖЕННЯ"<br>▶ Тема 2<br>▶ Тема 3<br>▶ Тема 4<br>▶ Охорона праці в галузі | I   |

Рисунок 4.4 – Фрагмент сторінки зарахування студентів до курсу

| Увага!                                                                              |
|-------------------------------------------------------------------------------------|
| Навіть після того як студент зареєструвався в Системі СДН Академії, він як і раніше |
| може працювати тільки в гостьовому режимі. Система зробить повідомлення (приклад на |
| рисунку 4.5).                                                                       |

#### Опції зарахування

| Основи механотроніки                                                                                                    |   |
|----------------------------------------------------------------------------------------------------|---|
| Викладач: Viktor Admin                                                                                                    |   |
| Ви не можете самостійно зареєструватися на цей курс. Метод самореєстрації або відсутній, або заборонений, аб<br>дозволений на інший період часу. Звертайтесь до викладача. | 0 |
| ПРОДОВЖИТИ                                                                                                    |   |

Рисунок 4.5 – Фрагмент сторінки

Підключитися до курсу (ознайомитися з навчальним контентом, пройти тестування тощо) студент зможе тільки після того як викладач зарахує його на курс (додасть в групу) і він з'явиться у списку студентів приєднаних до курсу.

7. Після того, як викладач підключить студента на курс –студенту необхідно повідомити, що він вже може зайти в систему і вибрати потрібні (спеціальність, спеціалізацію) та курс для навчання.

 Якщо викладач скористався кодовим словом то студенту для запису на курс потрібно знання "кодового слова" (а викладач повинен повідомити його студенту).
 Отже, тільки після цього у студента з'явився повний доступ до навчального курсу: з цього моменту він будете користуватися своїм логіном (іменем користувача) та паролем, щоб потрапити на свій курс.

| Увага!                                                                           |
|----------------------------------------------------------------------------------|
| Є два способи підключення (зарахування) студентів до курсу: "Самореєстрація" та  |
| "Ручне зарахування".                                                             |
| "Ручне зарахування" – є найбільш складним и виконується менеджером деканату      |
| (відповідального за дистанційне навчання у своєму ННІ).                          |
| Цей спосіб (описаний вище), коли студенти самі реєструються у системі, зараховує |
| їх на курс викладач, називається – «Самореєстрація» студентів на курс.           |

Самореєстрація дозволяє студенту зареєстрованому у системі, зареєструватися на ваш курс самостійно, використовуючи пароль для курсу, або без нього (коли студент реєструється самостійно, а викладач підключає студента до свого курсу).

#### 4.2 Надання гостьового доступу до курсу

#### Покрокова інструкція надання (або заборони) гостьового доступу до курсу:

1. Вхід до системи СНД Академії під своїм логіком та паролем. В результаті відкриється вікно з назвою «Інформаційна сторінка». Ви побачите на цей сторінці декілька сервісних панелей. Зараз нас буде цікавить панель «Навігація».

2. Переходимо до панелі «**Навігація**» та обираємо вкладку «**Мої курси**» та клікаєте лівою кнопкою миші на своєму курсі, як показано на рисунку 4.6 (а).

В результаті відкриється вікно обраного Вами курсу.

3. На панелі «Керування» курсом обираємо опцію «Користувачі» та вкладку «Способи зарахування» та натискаємо на неї (рис. 4.6, б).

В результаті відкриється вікно з назвою «Способи зарахування». Щоб *включити* або *відключити* гостьової доступ на курс необхідно натиснути на іконку "**Око**" (на рисунку 4.7 позначеною стрілкою червоного кольору).

4. Можна задати можливість доступу до гостьового режиму по заданому паролю.

Для цього потрібно натиснути правою кнопку комп'ютерної миші по значку зображеної у вигляді шестерінки (на рисунку 4.7 позначеною стрілкою чорного кольору).

Після чого відкриється вікно «Доступ для гостя» (рис. 4.8) де можна задати пароль для входу у гостьовий режим (який потім можна повідомити своїм студентам) і натиснути «Зберегти зміни». Спосіб зарахування залишаємо без змін.

Якщо викладач (автор) курсу закрив гостьовий доступ, то користувачеві в доступі буде відмовлено і система видасть повідомлення "Гості не мають доступу до цього курсу" (рис. 4.9, а). При цьому викладач може заборонити (рис. 4.9, а) або надати студенту доступ до самореєстрації (рис. 4.9, б)

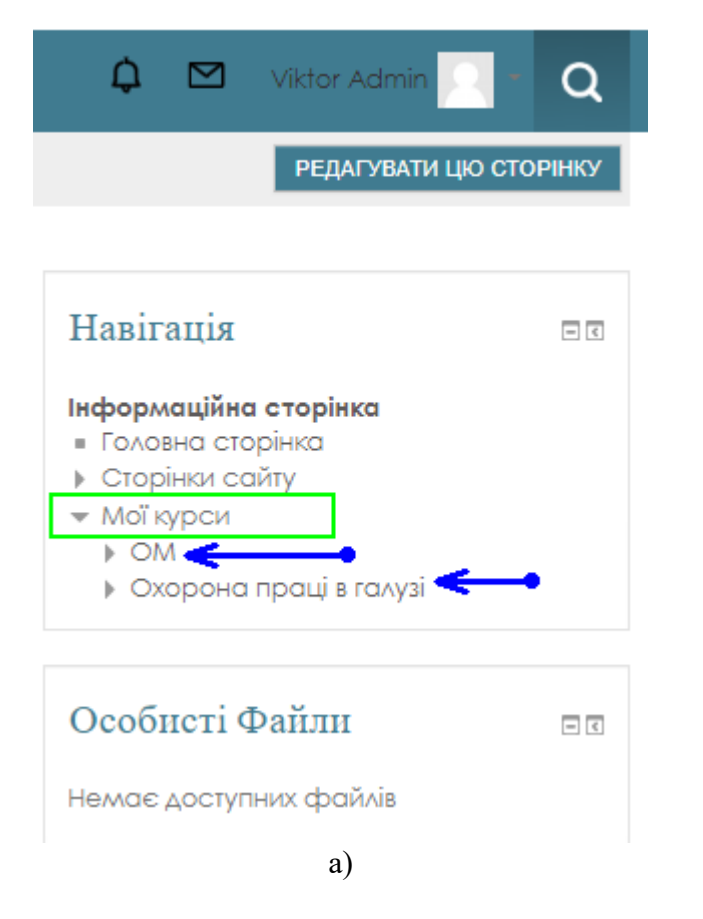

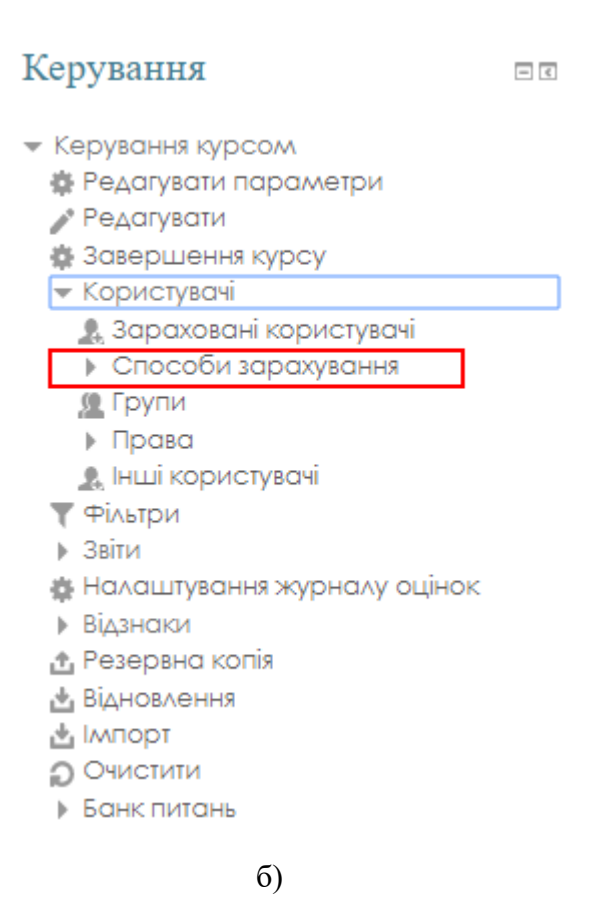

Рисунок 4.6 – Фрагмент «Інформаційної сторінки» в режимі перегляду вкладці «Навігація» (а) та «Керування» курсу (б)

# Способи зарахування

|          | Назва                                                | Кор | истувачі        | Угору/Д  | онизу | Редагув | ати |
|----------|------------------------------------------------------|-----|-----------------|----------|-------|---------|-----|
|          | Ручне зарахування                                    |     | 6               | 4        | -     | >1. ♦   | V   |
|          | Доступ для гостя                                     |     | 0               | <b>Λ</b> | r     | Xøt     | >   |
|          | Самореєстрація<br>(Студент)                          |     | 0               | <b>^</b> |       | X@ł     | 2   |
| <<br>«1» | Додати спосіб Вибраті<br>Вибраті<br>Саморе<br>Синхро | и   | <b>&gt;</b> «2» |          |       |         |     |

Рисунок 4.7 – Вікно «Способи зарахування» в режимі перегляду вкладці

| Доступ для гостя             |                          |
|------------------------------|--------------------------|
| Доступ для гостя             |                          |
| Дозволити доступ для гостя 🕐 | Hi v                     |
| Пароль (?)                   | Click to enter text 🖍 🍳  |
|                              |                          |
|                              | ЗБЕРЕГТИ ЗМІНИ СКАСУВАТИ |

Рисунок 4.8 – Вікно «Доступ для гостя» в режимі перегляду вкладці

| одеська національна<br>академія зв'язку<br>ім. о.с. попова | одеська національна<br>академія зв'язку<br>ім. о.с. попова                 |  |  |  |  |
|------------------------------------------------------------|----------------------------------------------------------------------------|--|--|--|--|
|                                                            |                                                                            |  |  |  |  |
| На головну 🖡 Курси 🔰 Бакалаврат 🔰 С                        | на головну 🖡 курси 🖡 вакалаврат 🖡 Спеціальність: «131 Автоматизація та кол |  |  |  |  |
|                                                            | Опції зарахування                                                          |  |  |  |  |
| Опції зарахування                                          | Основи механотроніки                                                       |  |  |  |  |
| Основи механотроніки                                       | Викладач: Viktor Admin                                                     |  |  |  |  |
| Викладач: Viktor Admin                                     | <ul> <li>Самореєстрація (Студент)</li> <li>Відкрита реєстрація</li> </ul>  |  |  |  |  |
| Гості не мають доступу до цього курсу                      | Гості не мають доступу до цього курсу                                      |  |  |  |  |
| a)                                                         | б)                                                                         |  |  |  |  |

Рисунок 4.9 – Вікно «Доступ для гостя» в режимі перегляду вкладці

#### 4.3 Зарахування студентів до курсу викладачем в режимі «Ручне зарахування»

1. Перебуваючи в режимі редагування курсу (рис. 4.10) після натискання «Редагувати» в полі «Інформаційна сторінка. Мої курси. Коротка назва курсу», а потів в блоці «Керування» виберіть «Користувачі» (рис. 4.6, б).

2. В цьому меню панелі натисніть (двічі) на «Способи зарахування» (рис. 4.6, б).

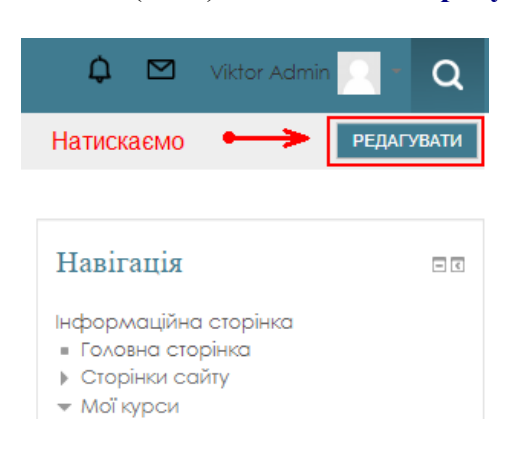

# Рисунок 4.10 – Фрагмент «Інформаційної сторінки» в режимі перегляду блока «Навігація» при виборі режиму редагування курсу

Викладач може зарахувати студента до свого курсу в режимі «Ручне зарахування», якщо у нього є право для ручного зарахування і якщо студент був зареєстрований в загальній базі користувачів (в глобальній групі) системи менеджером від деканату (або адміністратором) системи СДН Академії.

4. Якщо студент був зарахований в загальній базі системи СДН Академії, тоді викладачеві – автору курсу необхідне далі у вікні «Способи зарахування» вибрати іконку, яка на рисунку 4.7 позначена стрілкою синього кольору. Відкриється нове вікно «Ручне зарахування» (рис. 4.11). У вікні «Ручне зарахування» праворуч в полі «Знайти» введіть прізвище та ім'я або е-mail студента (рис. 4.11).

Після чого можна вибрати студента зі списку зареєстрованих користувачів і зарахувати на курс за допомогою кнопки «Додати», як показано на рисунку 4.12.

Тепер студент доданий на Ваш курс. Таким чином вище показаний спосіб ручного зарахування студентів *по одному* в групу з числа зареєстрованих в системі користувачів.

Це зручно коли група не велика або необхідно в групу додати одного-двох студентів.

| араховані користувачі                                                                                                    |                                                                                                    | Не зараховані користувачі                                                  |
|----------------------------------------------------------------------------------------------------|----------------------------------------------------------------------------------------------------|----------------------------------------------------------------------------|
| Зараховані користувачі (6)<br>Viktor Admin (it.ddo.od@gmail.com)<br>Olga Lapska (vlada-mira7@ukr.net)<br>Ксенія Завтур (zav15058@gukr.net)<br>Хитренко Оксана (hitrenkooksana55@gmail.com)<br>Студент ОНАЗ (student.onat.2020@gmail.com)<br>Тетяна Федорук (fedoruck79@gmail.com) | ДОДАТИ     Призначити роль     Студент     ▼     Термін зарахування     Не обмежено     Почати з     Зараз (15.05.20, 09:12)     ▼     ВИДАЛИТИ     ► | Забагато користувачів (366) для показу<br>Будь ласка, використовуйте пошук |
| найти Очистити                                                                                                    |                                                                                                    | Знайти                                                                     |

#### Ручне зарахування

Рисунок 4.11 – Вікно «Ручне зарахування» в режимі перегляду вкладці

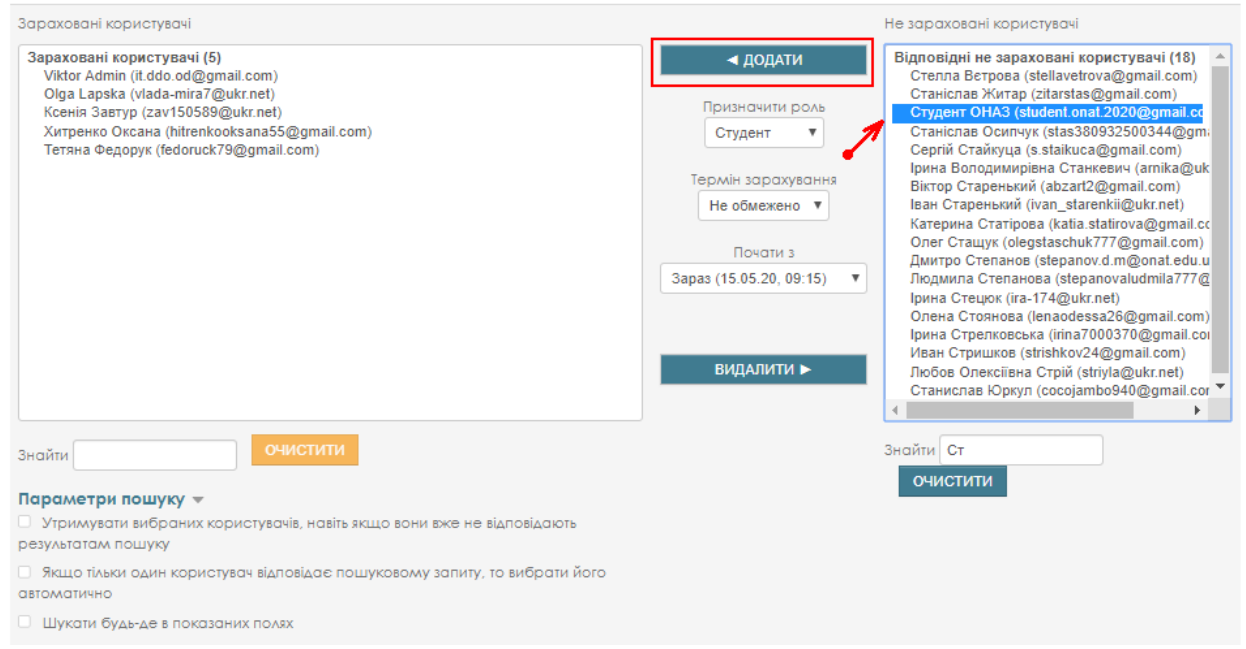

Рисунок 4.12 – Вікно «Зарахування кристувачів» в режимі перегляду вкладці

#### 4.4 Зарахування студентів до курсу через глобальні групи

Це вже третій спосіб, при такому способі зараховується вся група студентів «через глобальні групи». Глобальні групи створюються менеджером деканату (HHI).

1. Перебуваючи в режимі редагування курсу (рис. 4.10) після натискання «Редагувати» в полі «Інформаційна сторінка», а потів в блоці «Керування» виберіть «Користувачі» (рис. 4.6, б) та натисніть (двічі) на «Способи зарахування» (рис. 4.6, б).

2. У вікні «Способи зарахування» знайдіть рядок «Додати спосіб» (рис. 4.7, п.1) і виберіть «Синхронізація гурту» (рис. 4.7, п.2).

3. В поле «Гурт» виберіть потрібну Вам групу (також можна ввести її номер в поле).

4. В поле «Додати до групи» виберіть «Створити нову групу» і натисніть на кнопку «Додати спосіб» (рис. 4.13).

Тепер студенти обраної групи входять до складу записаних на Ваш курс користувачів із зазначенням номера обраної глобальної групи.

# Синхронізація гурту

Синхронізація гурту

| Назва способу   |                                                          |
|-----------------|----------------------------------------------------------|
| Активно         | Так 🔻                                                    |
| Гурт *          | 172 CTK-41 🔻                                             |
| Призначити роль | Студент 🔻                                                |
| Додати до групи | Не вибрано <b>т</b><br>Не вибрано<br>Стеррити нови групи |
|                 | ДОДАТИ СПОСІБ СКАСУВАТИ                                  |

Рисунок 4.13 – Вікно «Синхронізація гурту» в режимі перегляду вкладці

# 5 СИСТЕМА ОПЕРАТИВНОЇ ДОПОМОГИ УЧАСНИКАМ ДИСТАНЦІЙНОЇ ВЗАЄМОДІЇ В СИСТЕМІ ДИСТАНЦІЙНОГО НАВЧАННЯ АКАДЕМІЇ

Для оперативної допомоги учасникам дистанційної взаємодії в системі дистанційного навчання Академії створено сервіс "швидкої допомоги" студентам і викладачам, реалізованої в форматі чату (рис. 5.1).

В якості допомоги користувачам СДН Академії дозволяє постійно звертатися до системи взаємодопомоги – «он-лайн консультанту» («робочому чату») – вбудованому у СДН мережевому засобу (для швидкого обміну текстовими повідомленнями між викладачами, студентами та експертами, менеджерами і адміністраторами системи), тим самим оперативно отримуючи відповіді та беручи участь у формуванні банку популярних запитань, відповіді на які можуть бути корисними іншим учасникам (викладачам і студентам, менеджерам і адміністраторам) дистанційної взаємодії (це допоможе зробити систему СДН Академії краще, більш дружелюбною, підвищить ефективність взаємодії користувачів).

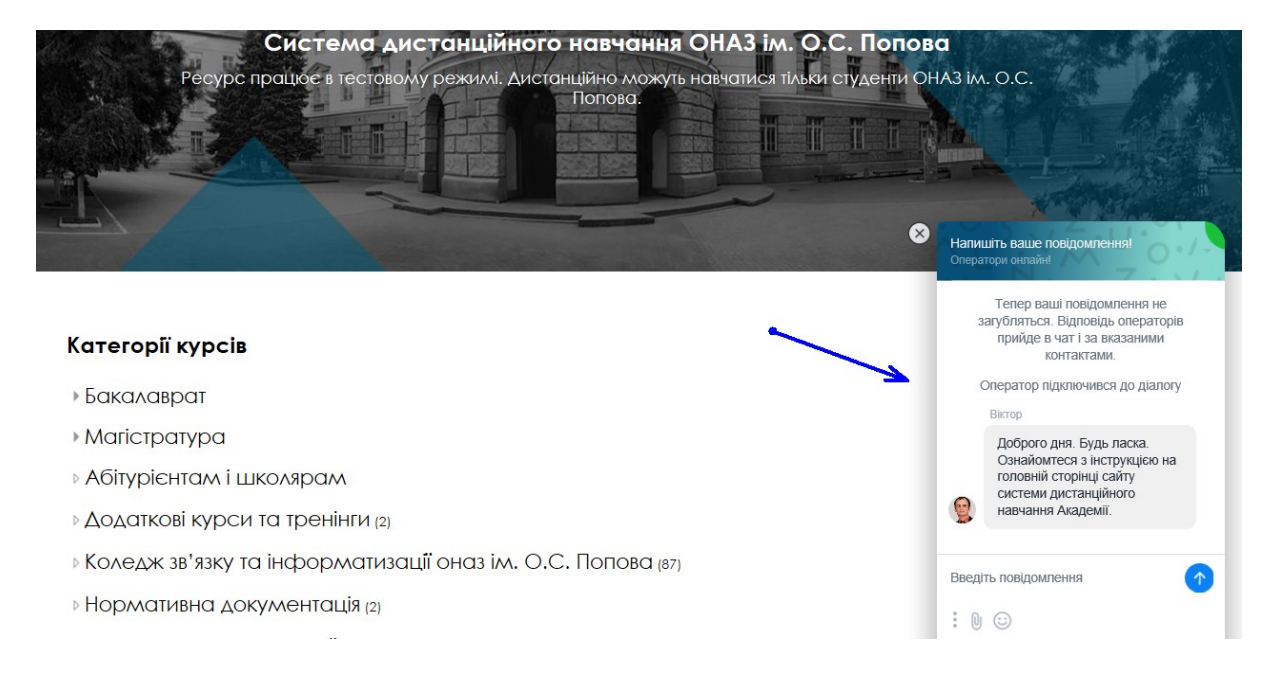

Рисунок 5.1 – Вікно чату допомоги сторінки сайту СДН

Група експертів з числа розробників і відповідальних в ННІ підключені до системи і можуть прийняти питання користувача в режимі "он-лайн".

В системі в тестовому режимі (рис. 5.2) реалізована робоча група операторів (рівня компетентності «асистент» та «експерт»), які у режимі реального часу можуть відповісти на питання, поставлене в чаті користувачем (рис. 5.3).

На рисунку 5.4 (1) бачимо, хто з операторів прийняв питання в обробку і спілкується з користувачем.

При користуванні чатом, користувач обов'язково вказує свою електронну адресу (і за бажанням своє ім'я та номер телефону – рис. 5.4 (2, 3) та в тому випадку коли відповідь вимагає обробки або всі оператори "зайняті", то відповідь буде відправлено на електронну адресу користувача або оператор може пізніше зателефонувати викладачу – рис. 5.4 (3).

В системі ведеться архівна запис історії спілкування викладача з експертом.

| ÷   | Q. Поиск            | Work 🖾                                                                                                    | * Work                                                 |
|-----|---------------------|----------------------------------------------------------------------------------------------------|--------------------------------------------------------|
| Þ   | Группы / Сотрудники |                                                                                                    | 4 участника<br>A group chat for all teammates,         |
|     | 👝 Fun               | Пригласите всех коллег в командный чат Jivo! Вы можете создать несколько чатов для разных тем,<br>общаться в общей группе или один на один.           | where you can discuss important<br>work-related topics |
| =   | 4 участника         | В отличие от WhatsApp или Telegram, доступ к истории переписки контролируется администратором аккаунта, поэтому вести рабочий чат в Jivo безопаснее 🗂 | 💕 Віктор                                               |
| *   | 🕇 4 участника       | Общайтесь с клиентами и коллегами в Jivo! 🕅                                                                                                    | 👤 Владислав                                            |
| د ( | + Добавить группу   | В Jivo еще не вся ваша команда? Пригласите коллег в один клик!                                                                                        | 👤 Леонід                                               |
| 5   |                     | 24 апреля 2020                                                                                                    | 🧕 Христина                                             |
|     |                     | ©Христина, ©Леонід присоединились к группе                                                                                                    | Настроики пруппы                                       |
| th  |                     | 25 апреля 2020                                                                                                    | Пригласить коллег в Jivo                               |
| ₩   |                     | 1810 <b>@Владислав, @Віктор</b> присоединились к группе                                                                                               |                                                        |
| 44  |                     | Введите ваше сообщение                                                                                                    |                                                        |

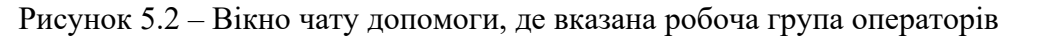

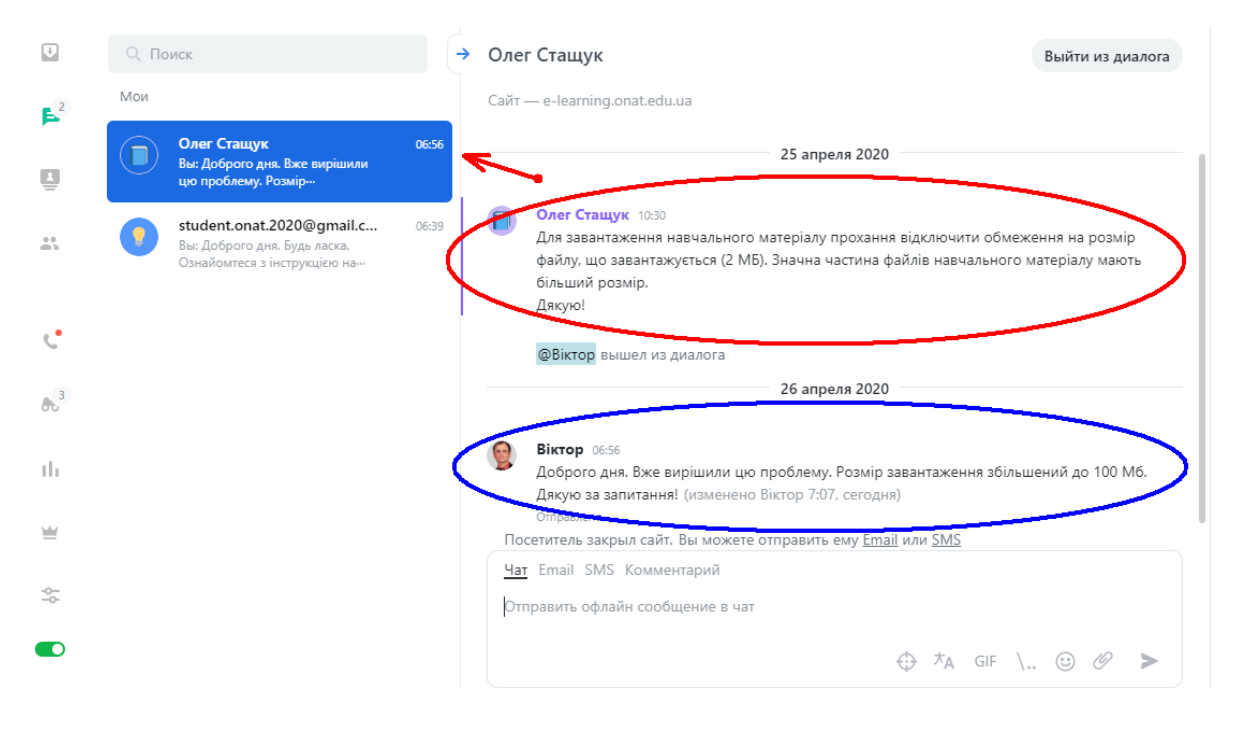

Рисунок 5.3 – Вікно чату допомоги, де вказані питання та експертна відповідь

| 2                     | Q TO            | риск                                   |                | → | Дми   | трий Николаевич                                                                                                    | •   | Дмитрий Никола 🔗                                      |
|-----------------------|-----------------|----------------------------------------|----------------|---|-------|----------------------------------------------------------------------------------------------------|-----|-------------------------------------------------------|
| F                     | Найде<br>Клиент | ено б Изменить фильтр<br>ы / Обращения |                |   | Сайт- | — e-learning.onat.edu.ua - ТПП ВОЛП: Учасники ×                                                                                                    |     | Новый ~<br>Ответственный                              |
|                       | •               | Odessa 13<br>Владислав                 | вчера, 12:28   |   |       | 27 апреля 2020                                                                                                    |     | Установить напоминание                                |
| ¢.                    | •               | Дмитрий Николаевич<br>● Владислав      | 27 anp., 21:37 |   | ۲     | Дмитрий Николаевич 1949<br>Мені потрібна допомога<br>Відерийть астир за кироц "Такираргії проективания ровітраних — макістри 172 спан                                                                                                    | 0   | В спам<br>Добавить тег                                |
| <b>b</b> <sup>1</sup> | 8               | Odessa 11<br>● Віктор                  | 27 anp., 09:33 |   |       | одфриле доступ до курсу технологи проектувания повириних мапстри 172 спец<br>студенти не можуть підеднатися                                                                                                    | 2   | dmstepanov@ukr.net<br>+380 97 935 5934                |
| ili<br>≌              |                 | 1<br>Олег Стащук<br>® Віктор           | 26 anp., 06:56 |   |       | Владислав 21:36<br>Вітаємо! До вашого курсу була відкрита самореєстрація для студентів. Тепер після переходу<br>за посиланням вашого курсу, вони будуть зареєстровані.<br>Посилання до вашого курсу: e-learning.onat.edu.ua/course/view.php?id=70 | Пря | мой вход по адресу сайта<br>Odessa, Odes'ka Oblast' ~ |
| 44<br>4               | 9               | student.onat.2020@gma.                 | 26 anp., 06:39 |   | 21:45 | ©Владислав вышел из диалога                                                                                                    |     |                                                       |
|                       | •               | Михайло<br>Віктор                      | 25 anp., 19:08 |   |       | Войти в чат                                                                                                    |     | ?                                                     |

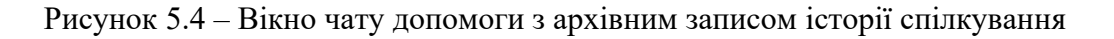

| <b>1</b> | Q. Поиск                 |               |                                                                     |   |   |            |          |           |            |
|----------|--------------------------|---------------|---------------------------------------------------------------------|---|---|------------|----------|-----------|------------|
| P        | Посетители всех сайтов ч | На сайте 🗸    | Страница                                                            | € |   | $^{\odot}$ | 8        | $\ominus$ | В диалоге  |
| Đ        | V Odessa                 | 25 мин        | e-learning.onat.edu.ua                                              | 3 | 0 | 1          | ψ        | h;        | Начать чат |
| **       | Khmelnitskiy             | 32 мин        | Машинне навчання: Тема 8. Стохастичний градієнтний спуск            | 1 | 0 | 4          | γł       | ŀ         | Начать чат |
|          | • 😥 Belaya Gora          | 59 мин        | Курс: Метрологія, стандартизація, сертифікація та управління якістю | 1 | 0 | 11         | Ħ        | ŀt        | Начать чат |
| C.       | Odessa                   | 1 час. 14 мин | e-learning.onat.edu.ua: Увійти на сайт                              | 1 | 0 | 2          | h:       | h:        | Начать чат |
| €`       | виктор                   | > 24 час.     | e-learning.onat.edu.ua: Увійти на сайт                              | 1 | 2 | 18         | <b>→</b> | ŀt        |            |
| - Hi     |                          |               |                                                                     |   |   |            |          |           |            |

Рисунок 5.5 – Вікно чату допомоги зі списком користувачів чату

В системі відстежується активність користувачів і зберігається архів листування та повідомлень (рис. 5.5).

Згодом робота оперативної допомоги буде вдосконалюватися, остільки буде сформований банк типових питань, які найбільш часто задаються студентами та викладачами, що значно прискорить роботу і користувач зможе отримувати багато компетентних відповідей на питання не звертаючись напряму до оператора.

# 6 ГРУПОВІ ВИКЛИКИ ЧЕРЕЗ СИСТЕМУ МЕЕТ (JITSI)

Наберіть в браузері адресу сайту: https://e-learning.onat.edu.ua/pluginfile.php/4188/mod\_resource/content/1/%2B %D0%86%D0%BD%D1%81%D1%82%D1%80%D1%83%D0%BA %D1%86%D1%96%D1%8F\_%D0%BA%D0%BE %D1%80%D0%B8%D1%81%D1%82%D1%83%D0%B2%D0%B0%D1%87%D0%B0\_meet\_ onat\_edu\_ua\_1586342151.pdf

1. Як завантажити відео з системи meet до youtube.

Для того щоб завантажити відео з meet до youtube необхідно перейти на сайт <u>https://studio.youtube.com/</u> та натиснути на "Створити", а потім на "Почати трансляцію".

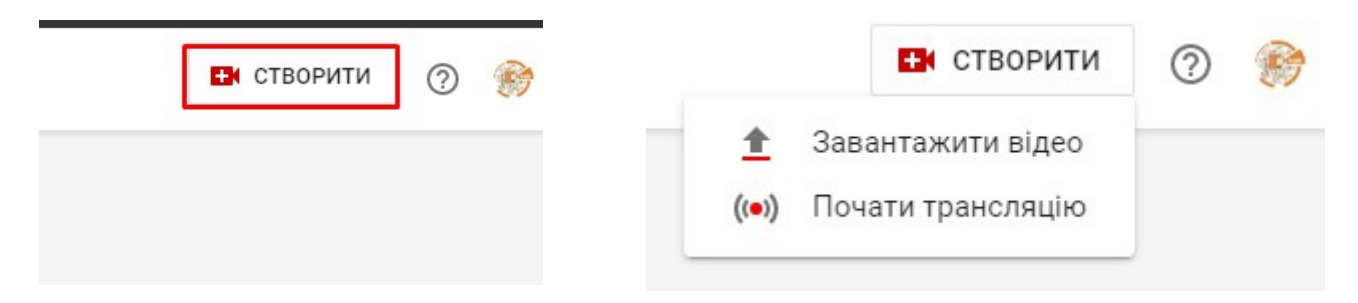

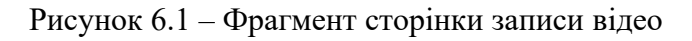

Далі, для проведення трансляції, youtube потребує підтвердити обліковий запис за допомогою телефону.

| Підтвердження облікового запису (крок 1 із 2)                                                                                                    |
|----------------------------------------------------------------------------------------------------|
| Підтвердження облікового запису за допомогою номера телефону дає вам змогу активувати додаткові функції YouTube, а нам – переконатися, що ви людина, а не робот. Докладніше |
| Виберіть свою країну                                                                                                    |
| Україна 👻                                                                                                    |
| Як ви хочете отримати код підтвердження?                                                                                                    |
| О Надішліть мені автоматичне голосове повідомлення                                                                                                    |
| • Надішліть мені текстове повідомлення                                                                                                    |
| Яку мову використовувати для надсилання коду підтвердження?                                                                                                    |
| Українська змінити мову                                                                                                    |
| Укажіть свій номер телефону.                                                                                                    |
|                                                                                                    |
| Наприклад, 039 123 4567                                                                                                    |
| Важливо. За допомогою одного номера телефону протягом року можна підтвердити щонайбільше два облікові записи.                                                               |
| Надіслати                                                                                                    |

# Рисунок 6.2 – Фрагмент сторінки

Після цього у вас почнеться стрим вашої лекції, після завершення якої можна зберегти на Youtube каналі.

| Увага!                                                     |  |
|------------------------------------------------------------|--|
| Зараз відеостримінг не тимчасово не працює!                |  |
| Тому зараз рекомендуємо використаємо систему «OBS Studio»! |  |

2. Як завантажити відео з системи OBS до youtube.

Для запису відео потрібно завантажити програму obs за посиланням <u>https://cdn-fastly.obsproject.com/downloads/OBS-Studio-25.0.8-Full-Installer-x66.exe</u> та встановити.

47

Далі, у полі "Источники" натиснути на "+", та обрати "Захват окна"

У наступному вікні потрібно обрати браузер, у якому буде проводитись конференція. Та натиснути кнопку "Ок".

| 🕞 Свойства 'Захват окна'                                                                                               |                                                                                                    |                    |    |
|----------------------------------------------------------------------------------------------------|----------------------------------------------------------------------------------------------------|--------------------|----|
| Inflactionscief - CFR: a   ■ CFRafter   =   =   =   =   =   =   =   =   =                                              | nandegametaan (n. e. her het y Elevendedoor-doeplit y sensonendes) en y Cystonenaerdoleer e. Child<br>Kaldingeriget strikt<br>annen Elevengemete Children (n. Elevendedoor Schultzer)                                                                                                    | ana (000 x   4 - 0 | 1  |
| вода некатрота селота вогодента вормат волуч                                                                           | esne areaer Vilachezianzanian/max                                                                                                    | C Crasses Herrite  | 97 |
| 10 / 1 @ 1/ 7 100 + 19 000. + 12 0 +                                                                                   |                                                                                                    | Z Mathematical A   |    |
| ÷ «                                                                                                    | gang aparapangkan mana samp, matana campélie a gang para dia mané ana sé aniwa ng paramana.<br>Tanàna m                                                                                                    |                    | •  |
| Інстрації дат в інстолі<br>— Шдарсстричен на даботалі<br>— Інстрації с трані с традоталі<br>— Інстрації дат давоннятія | And experimental experimental experimental parameters are unconstrained as used in the experimental experimental experimentat experimen |                    | 0  |
|                                                                                                    | Варатории «наробния)<br>А. По запачати пода со тран пода со тран пода и дока бол<br>В. Какала пода со тран пода со тран пода и дока бол<br>(В. К. К. К. К. К. К. К. К. К. К. К. К. К.                                                                                                    | 1                  |    |
|                                                                                                    | L. For particle<br>The many mean second styre (\$1 - 1 - 1 + 1 + 1 + 1 + 1 + 1 + 1 + 1 +                                                                                                    | ۵                  | 2  |
| Окно                                                                                                    | [chrome.exe]: Інструкція.docx - Google Документи - Google Chrome                                                                                                    |                    |    |
| Способ захвата                                                                                                    | Автоматический                                                                                                    |                    |    |
| Приоритет согласования окна                                                                                            | Сравнивать заголовок, в противном случае найти окно того же типа                                                                                                    |                    |    |
| По умолчанию                                                                                                    | Область клиента                                                                                                    | ОК От <u>мена</u>  |    |

Рисунок 6.3 – Фрагмент сторінки

Далі, у головному вікні натискаємо "Начать запись"

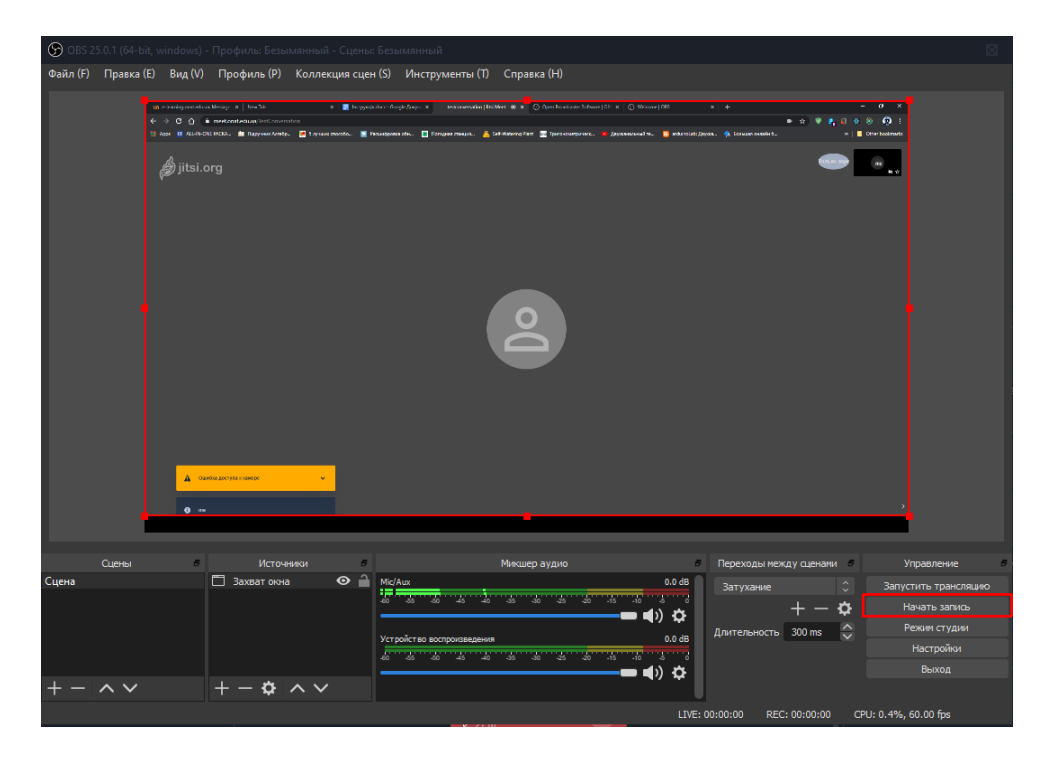

Рисунок 6.4 – Фрагмент сторінки створення тесту

Після закінчення конференції, напискаємо на кнопку "Завершить запись".

Всі файли будуть доступні на вашому комп'ютері за адресою : C:\Users\Ваш\_користувач\ Videos.

Далі, завантажимо запис на youtube.

SD

Переходимо за посиланням <u>https://studio.youtube.com</u>.

Та натискаємо на кнопку "Завантажити відео". Обираємо файл запису.

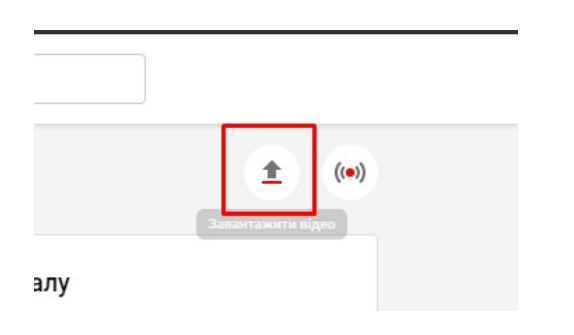

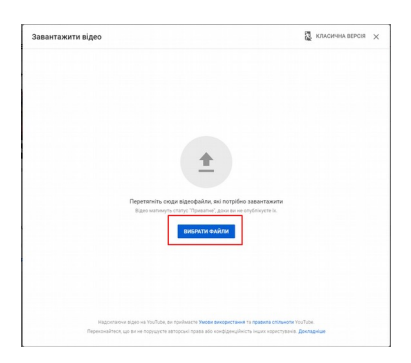

Рисунок 6.5 – Фрагмент сторінки

Далі, потрібно підтвердити, що контент призначено для дітей, та натиснути на "Зберегти".

| Аудиторія                                                                                                    |                                                                                                    |  |  |  |  |  |  |  |
|----------------------------------------------------------------------------------------------------|----------------------------------------------------------------------------------------------------|--|--|--|--|--|--|--|
| Чи призначене це відео для дітей? (обов'язково)                                                                                                    |                                                                                                    |  |  |  |  |  |  |  |
| Незалежно від вашого місцезнаходження ви зобов'язані дотримуватися закону "Про<br>захист персональних даних дітей в Інтернеті" (СОРРА), а також інших відповідних<br>законів та вказувати, чи призначено ваші відео для дітей. <mark>Який контент вважається</mark><br>призначеним для дітей? |                                                                                                    |  |  |  |  |  |  |  |
| Так, цей контент призначено для дітей                                                                                                    |                                                                                                    |  |  |  |  |  |  |  |
| Деякі функції, як-от персоналізована реклама та сповіщення, будуть недоступні у відео, призначених для дітей. Такі відео будуть частіше з'являтися в рекомендованих відео для дітей. Докладніше                                                                                               | Деякі функції, як-от персоналізована реклама та сповіщення, будуть<br>недоступні у відео, призначених для дітей. Такі відео будуть частіше<br>з'являтися в рекомендованих відео для дітей. Докладніше |  |  |  |  |  |  |  |
| O Hi, цей контент не призначено для дітей                                                                                                    |                                                                                                    |  |  |  |  |  |  |  |
| <ul> <li>Вікове обмеження (додаткові налаштування)</li> </ul>                                                                                                    |                                                                                                    |  |  |  |  |  |  |  |
| Рисунок 6.6 – Фрагмент сторінки                                                                                                    |                                                                                                    |  |  |  |  |  |  |  |
| О Запланувати<br>Укажіть дату, коли статус відео потрібно змінити на Для всіх                                                                                                    |                                                                                                    |  |  |  |  |  |  |  |
| Перш ніж опублікувати відео, перевірте наведене нижче.<br>Чи є у відео діти?<br>Переконайтеся, що дотримуєтеся всіх правил щодо захисту<br>неповнолітніх від завдання шкоди, експлуатації, залякування та<br>порушень трудового законодавства. Докладніше<br>Наші правила щодо контенту       |                                                                                                    |  |  |  |  |  |  |  |
| Обробку завершено НАЗ                                                                                                    | ЗАД ЗБЕРЕГТИ                                                                                                    |  |  |  |  |  |  |  |

Рисунок 6.7 – Фрагмент сторінки

#### ПЕРЕЛІК ПОСИЛАНЬ

1. Смирнова-Трибульска Є.М. Дистанційне навчання з використанням системи MOODLE: Навчально-методичний посібник. – Херсон: Айлант, 2007. – 492 с.: іл.

2. Габрусєв В. Ю. "Комп'ютерно-орієнтовані засоби управління навчальними ресурсами. Moodle (модульна, об'єктно-орієнтована, дистанційна навчальна система)" – Науковий часопис НПУ імені М.П. Драгоманова. Серія №2. Комп'ютерно-орієнтовані системи навчання: 36. наукових праць /Редрада. – К.: НПУ імені М.П. Драгоманова, 2006. №4(11) – с.24.

3. Франчук В.М. Адміністрування навчальних комп'ютерних систем. Програмний комплекс Денвер+Moodle // Науковий часопис НПУ імені М.П. Драгоманова. Серія № 2. Комп'ютерно-орієнтовані системи навчання: Збірник наукових праць. /Редрада. – К.: НПУ імені М.П. Драгоманова, 2008. – №6 (13). – С. 39–45.

4. Ресурс української спільноти користувачів Moodle . [Електронний ресурс]. – Режим доступу: <u>https://moodle.org/course/view.php?id=17228</u>

5. Moodle. [Електронний ресурс]. – Режим доступу: <u>http://www.moodle.org</u>

6. Інструкція Moodle. [Електронний ресурс]. – Режим доступу: <u>http://www.dut.edu.ua/</u> <u>uploads/p\_1579\_25976213.pdf</u>

7. Інструкція Moodle. [Електронний ресурс]. – Режим доступу: <u>https://www.youtube.com/watch?v=M9UpoCaDK98</u>

8. Інструкція Moodle. [Електронний ресурс]. – Режим доступу: <u>https://www.youtube.com/watch?v=Jvpovqo4OEI</u>

9. Інструкція Moodle. [Електронний ресурс]. – Режим доступу: <u>https://moodle.dduvs.in.ua/moodle.pdf</u>

10. JivoSite. [Електронний ресурс]. – Режим доступу: <u>https://www.jivosite.ru</u>

11. MOODLE. Керівництво для викладачів. [Електронний ресурс]. – Режим доступу: <u>http://mlib.knu.edu.ua/pluginfile.php/140821/mod\_resource/content/1/MOODLE%203.5-3.pdf</u>

12. Moodle.[Електронний ресурс].Режимдоступу:https://vfranchuk.npu.edu.ua/images/files/statty/12\_Moodle\_test.pdf

13. Moodle. Експрес-курс MOODLE для викладачів. [Електронний ресурс]. – Режим доступу: <u>http://uio.csu.ru/static/moodle/221\_.html</u>

14. Moodle.[Електронний ресурс].Режимдоступу:https://www.youtube.com/user/moodlehq/playlists

15. Робота в СДН Moodle. [Електронний ресурс]. – Режим доступу: <u>https://moodle.org/</u> pluginfile.php/1968229/mod resource/content/2/Anisimov Book %20Moodle 2009.pdf

16. Зарахування студентів на дистанційний курс групами. [Електронний ресурс]. – Режим доступу: <u>https://www.youtube.com/watch?v=mUq1yWSFf18</u>.

17. Moodle Школа. [Електронний ресурс]. – Режим доступу: <u>https://www.youtube.com/</u> <u>watch?v=hl6DoSoHMEE</u>.

18. Використання платформи Moodle у навчальному процесі. [Електронний ресурс]. – Режим доступу: <u>http://mkschool.ciit.zp.ua/mod/book/view.php?id=887&chapterid=314</u>